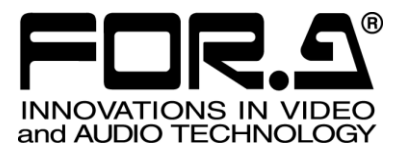

# OPERATION MANUAL

FA-95RU Remote Control Unit

FA-95PS FA-95DACBL FA-95CO FA-95D-D/DE-E FA-95AIO FA-95ALA

8<sup>th</sup> Edition Software Ver. 6.00 – higher

FOR-A COMPANY LIMITED

#### Edit. Rev. Date Description Where 1 \_ 2011/05/20 First Edition (V 1.00) Corresponding with FA-9500 Operation Manual 3rd or later. 2 2011/08/19 Added FA-95CO option 2 1 2011/10/18 Revised AVO Scene Cut Detection frame delay, 7-5-2-1 and Forced Field frame delay settings 7-10-1 7-10-13~7-14, 7-16~7-21, 13 Closed captioning CEA608, S334-1, CEA708 compatible 3 2011/12/07 4 2011/12/16 Added FA-95D-D and FA-95DE-E options 7-15, 8-1-2, 8-2-3, Enhanced Audio processing feature Added PAL-M support 8-3-5, 8-9, 8-10-3, etc. 2012/02/16 7-6-2, 7-7-1, 7-8-5, 5 Added FA-95AIO option 7-10-3, 7-15, 7-17, 7-17-3, 7-17-5 2012/03/06 Deleted NTSC SETUP exceptional condition 7-10-14, 8-5-1, etc. 5 1 Text corrections 2012/03/26 Added Logo feature 7-9-1 6 Enhanced FA-95DE-E option. 7 2012/06/ 4-2-5, 7-3, 7-4, Added AFD support. (S2016/VI/WSS) CONV2 modified to Up/Down/Cross converter. 7-10-14~7-10-19, 7-14, 7-16, 7-18, etc. 7 1 2013/01/28 - (Software upgraded to ver. 5.01) The below software version list 2013/06/06 Added FA-95ALA option and FA-9520 support. 8

## **Edition Revision History**

### Software Version and Supported Options

| Version *1                                    | Supported<br>Feature/Option | Note                                                                                                    |
|-----------------------------------------------|-----------------------------|----------------------------------------------------------------------------------------------------|
| FPGA:1.00<br>SOFT:1.00                        | FA-95PS<br>FA-95DACBL       | First edition<br>FA-95RU is compatible with FA-9500 Software version<br>2.0 or higher.                                                                                                    |
| FPGA1:1.00 or higher<br>SOFT: 1.10 or higher  | FA-95CO                     | Supports FA-95CO option<br>FA-9500 with FA-95CO support is:<br>FPGA1: 1.50 or higher<br>FPGA2: 1.29 or higher<br>FPGA3: 1.01 or higher<br>SOFT: 2.10 or higher                                                                         |
| FPGA1: 1.00 or higher<br>SOFT: 1.20 or higher | AVO Scene Cut Dection       | Modified frame delay settings for Forced Field function<br>Corrected a bug on AUTO LOAD<br>Compatible with FA-9500 software version:<br>FPGA1: 1.55 or higher<br>FPGA2: 1.30 or higher<br>FPGA3:1.01 or higher<br>SOFT: 2.22 or higher |
| FPGA1: 1.00 or higher<br>SOFT: 1.30 or higher |                             | Closed captioning<br>CEA608, S334-1, CEA708 compatible<br>Revised menu display upon switching VIDEO/AUDIO<br>menus.                                                                                                    |
| FPGA1: 1.00 or higher<br>SOFT: 2.00 or higher | FA-95D-D<br>FA-95DE-E       | Supports FA-95D-D and FA-95DE-E options<br>Supports PAL-M<br>Compatible with FA-9500 software version:<br>FPGA1: 2.08 or higher<br>FPGA2: 3.00 or higher<br>FPGA3:1.01 or higher<br>SOFT: 3.00 or higher                               |
| FPGA1:1.00 or higher<br>SOFT: 3.00 or higher  | FA-95AIO                    | Supports FA-95AIO option<br>Compatible with FA-9500 software version:<br>FPGA1:2.28or higher<br>FPGA2: 4.10 or higher<br>FPGA3: 1.01 or higher<br>SOFT: 4.00 or higher                                                                 |
| FPGA1:1.00 or higher<br>SOFT: 4.00 or higher  | Logo Generator              | Supports Logo Generator<br>Compatible with FA-9500 software version:<br>FPGA1:2.30 or higher<br>FPGA2: 4.10 or higher<br>FPGA3: 1.02 or higher                                                                                         |

| Version *1                                   | Supported<br>Feature/Option   | Note                                                                                                    |
|----------------------------------------------|-------------------------------|----------------------------------------------------------------------------------------------------|
|                                              |                               | SOFT: 5.00 or higher                                                                                                    |
| FPGA1:1.00 or higher<br>SOFT: 5.00 or higher | Added performance<br>features | Supports S2016/VI/WSS AFD,<br>CONV2 to Up/Down/Cross converter, and FA-95DE-E<br>option enhanced encoding function.<br>Compatible with FA-9500 software version:<br>FPGA1: 3.14 or higher<br>FPGA2: 5.02 or higher<br>FPGA3: 1.02 or higher<br>SOFT: 6.00 or higher                                                                                                    |
| FPGA1:1.00 or higher<br>SOFT: 5.01 or higher | -                             | Corrected improper AUDIO DELAY displayed after CONV<br>DELAY ADJ is turned on.<br>Compatible with FA-9500 software version:<br>FPGA1: 3.14 or higher<br>FPGA2: 5.02 or higher<br>FPGA3: 1.02 or higher<br>SOFT: 6.00 or higher                                                                                                    |
| FPGA1:1.00 or higher<br>SOFT: 6.00 or higher | FA-9520<br>FA-95ALA           | Enabled control function for both FA-9520 and FA-9500.<br>Compatible with FA-9500 software versions:<br>FPGA1: 3.20 or higher<br>FPGA2: 5.20 or higher<br>SOFT: 8.00 or higher<br>Compatible with FA-9520 software versions:<br>FPGA1: 1.10 or higher<br>FPGA2: 1.10 or higher<br>FPGA3: 1.00 or higher<br>SOFT: 2.00 or higher (in FA-9520 mode)<br>SOFT: 8.00 or higher (in FA-9500 mode) |

\*1 Version information can be seen in the FA-95RU INFO menu (See section 6-1-2). Refer to the Operation Manual of the connected FA-9500/FA-9520 for the software version verification procedure.

## **Important Safety Warnings**

## [Power]

| Caution | Operate unit <b>only</b> on the specified supply voltage.                                                                                                    |
|---------|----------------------------------------------------------------------------------------------------|
|         | Disconnect power cord by connector only. <b>Do not</b> pull on cable portion.                                                                                                    |
| Stop    | <b>Do not</b> place or drop heavy or sharp-edged objects on power cord. A damaged cord can cause fire or electrical shock hazards. Regularly check power cord for excessive wear or damage to avoid possible fire / electrical hazards. |

## [Grounding]

| Caution | <b>Ensure</b> unit is properly grounded at all times to prevent electrical shock hazard.            |
|---------|----------------------------------------------------------------------------------------------------|
| Hazard  | <b>Do not</b> ground the unit to gas lines, units, or fixtures of an explosive or dangerous nature. |
| Caution | Ensure power cord is firmly plugged into AC outlet.                                                 |

## [Operation]

| A Hazard | <b>Do not</b> operate unit in hazardous or potentially explosive atmospheres. Doing so could result in fire, explosion, or other dangerous results.                                         |
|----------|----------------------------------------------------------------------------------------------------|
| Azard    | <b>Do not</b> allow liquids, metal pieces, or other foreign materials to enter the unit. Doing so could result in fire, other hazards, or unit malfunction.                                 |
|          | If foreign material does enter the unit, turn power off and disconnect power cord <b>immediately.</b> Remove material and contact authorized service representative if damage has occurred. |

## [Transportation]

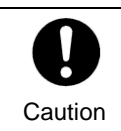

**Handle** with care to avoid shocks in transit. Shocks may cause malfunction. When you need to transport the unit, use the original packing materials or alternate adequate packing.

## [Circuitry Access]

|        | <b>Do not</b> remove covers, panels, casing, or access circuitry with power applied to the unit! Turn power off and disconnect power cord prior to removal. Internal servicing / adjustment of unit should only be performed by qualified personnel.                                                |
|--------|----------------------------------------------------------------------------------------------------|
| Stop   | <b>Do not</b> touch any parts / circuitry with a high heat factor.<br>Capacitors can retain enough electric charge to cause mild to serious shock, even<br>after power is disconnected. Capacitors associated with the power supply are<br>especially hazardous. Avoid contact with any capacitors. |
| Aazard | Unit <b>should not</b> be operated or stored with cover, panels, and / or casing removed.<br>Operating unit with circuitry exposed could result in electric shock / fire hazards or<br>unit malfunction.                                                                                            |

## [Potential Hazards]

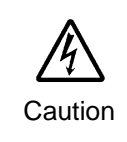

If abnormal smells or noises are noticed coming from the unit, turn power off immediately and disconnect power cord to avoid potentially hazardous conditions. If problems similar to above occur, contact authorized service representative **before** attempting to again operate unit.

## [Rack Mount Brackets, Ground Terminal, and Rubber Feet]

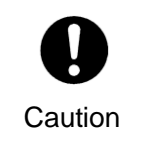

To rack mount or ground the unit, or to install rubber feet, **do not** use screws or materials other than those supplied. Otherwise, it may cause damage to the internal circuits or components of the unit. If you remove the rubber feet attached on the unit, **do not** reinsert the screws securing the rubber feet.

## [Consumables]

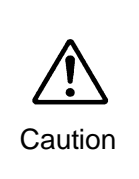

The consumables used in unit must be replaced periodically. For further details on which parts are consumables and when they should be replaced, refer to the specifications at the end of the Operation Manual. Since the service life of the consumables varies greatly depending on the environment in which they are used, they should be replaced at an early date. For details on replacing the consumables, contact your dealer.

## **Upon Receipt**

## Unpacking

FA-95RU units and their accessories are fully inspected and adjusted prior to shipment. Operation can be performed immediately upon completing all required connections and operational settings.

#### IMPORTANT

Verify the software version of your FA-9500/FA-9520 that can be seen in the "Software Version and Supported Options" on the inside front cover before starting the FA-95RU. If the software version of your FA-9500/FA-9520 is different from that shown as compatible with the FA-95RU, please contact your service agent or FOR-A representative. The FA-9500/FA-9520 version information can be seen in the UNIT Ver. menu of respective units.

This Operation Manual mainly describes the specific operation of the FA-95RU. Refer to the FA-9500/FA-9520 Operation Manual for VIDEO and AUDIO menus that appear differently according to the connected unit or unit mode.

Check your received items against the packing lists below.

| ITEM                | QTY   | REMARKS                                      |
|---------------------|-------|----------------------------------------------|
| FA-95RU             | 1     |                                              |
| Rack Mount Brackets | 1 set | EIA standard type (Including 4 screws.)      |
| AC Cord             | 1 set | (Incl. ladder strap/retaining clip assembly) |
| Operation Manual    | 1     |                                              |

## Check

Check to ensure no damage has occurred during shipment. If damage has occurred, or items are missing, inform your supplier immediately.

## Trademark

**Microsoft** and **Windows** are either registered trademarks or trademarks of Microsoft Corporation in the United States and/or other countries.

**Pentium** and **Intel Core** are trademarks of Intel Corporation in the U.S. and/or other countries. **Firefox** is a registered trademark of the Mozilla Foundation.

**Dolby** is a trademark of Dolby Laboratories.

All other trademarks are trademarks or registered trademarks of their respective owners.

## **Rack Mounting**

FA-95RU can be mounted to EIA standard rack units. When rack mounting a unit, remove the rubber feet and use the accessory rack mount brackets (rack ears).

## Installing the AC Cord Retaining Clip

Secure the AC cord with the supplied ladder strap/retaining clip assembly to prevent accidental removal from the FA-9500.

### Installing the clip

- 1) Wrap the retaining clip around the AC cord. (with the anchor of the ladder strap toward the unit.)
- 2) Insert the anchor into the hole next to the AC IN socket.
- 3) Lightly fasten the clip around the AC cord.
- 4) Plug in the power cord.
- 5) Slide the clip on the ladder strap toward the plug.
- 6) Fasten the clip tightly.
- 7) Gently pull on the AC cord to ensure it is secured.

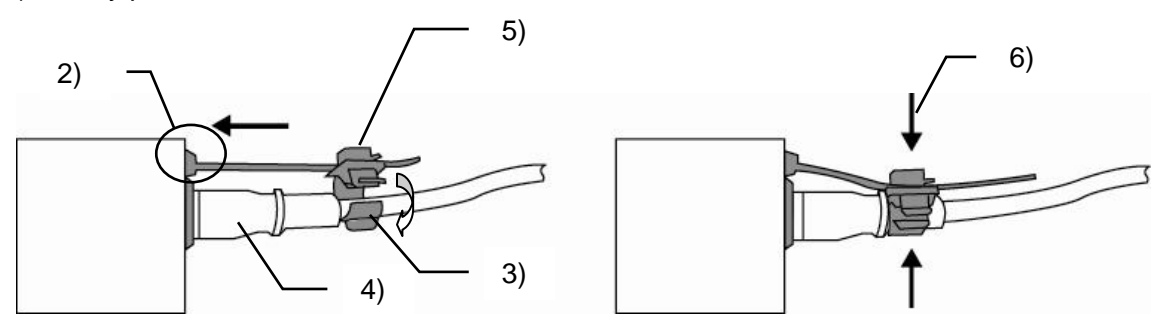

#### • Unpluging the AC cord

- 1) Push the tab on the retaining clip up to unfasten the clip.
- 2) Push the tab on the ladder strap up and slide the clip back.
- 3) Unplug the AC cord.

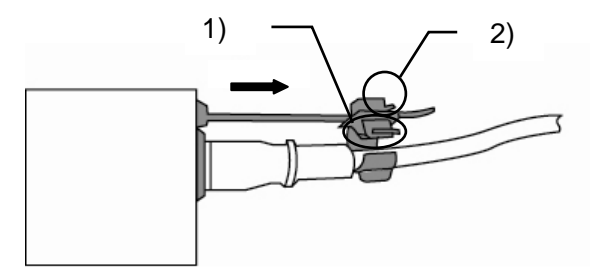

## Table of Contents

| 1. Prior to Starting                                     | 11 |
|----------------------------------------------------------|----|
| 1-1. Welcome                                             | 11 |
| 1-2. Features                                            | 11 |
| 2. Panel Descriptions                                    |    |
| 2-1. Front Panel                                         |    |
| 2-2. Rear Panel                                          |    |
| 2-3. Internal Settings                                   | 14 |
| 2-3-1. Dipswitch Settings                                | 14 |
| 3. Connections                                           | 15 |
| 4. Front Panel Operations                                |    |
| 4-1. Powering ON                                         | 16 |
| 4-2. Basic Operations                                    | 16 |
| 4-2-1. Accessing Menus                                   | 17 |
| 4-2-2. Arrow Buttons                                     |    |
| 4-2-3. Consecutive Viewing of Settings                   |    |
| 4-2-4. Changing Setting Values                           | 19 |
| 4-2-5. Resetting to Default                              | 20 |
| 4-2-6. Selecting 2-Channel Frame Synchronizers (FA-9520) | 21 |
| 4-2-7. Operation Lock Function (FA-9520)                 | 23 |
| 5. Establishing Connection with the FA-9500/FA-9520      | 24 |
| 5-1. Unit ID Selection Mode                              | 24 |
| 5-2. IP Address Selection Mode                           | 24 |
| 5-3. CONNECT STATE                                       |    |
| 6. Changing and Viewing FA-95RU Settings                 |    |
| 6-1. MU SELECT Button Menus                              |    |
| 6-1-1. FRONT PANEL SET                                   |    |
| 6-1-2. FA-95RU INFO                                      |    |
| 6-1-3. FA-95RU NET WORK INFO                             |    |
| 6-2. Other Settings & Information (STATUS/OTHER)         | 27 |
| 6-2-1. FRONT OPERATION                                   | 27 |
| 6-3. FA-9500 / FA-9520 Ver                               | 27 |
| 7. Event Memory                                          |    |
| 7-1. EVENT LOAD                                          |    |
| 7-2. EVENT SAVE                                          | 29 |
| 7-3. EVENT SETUP                                         | 29 |
| 7-4. Parameters That Are Not Stored in Event Memories    |    |
| 7-5. Note on Event Memory Operation                      |    |
| 8. WEB Browser Settings                                  |    |
| 0.4. Information                                         |    |
| 8-1. Information                                         |    |

| 8-3. User Account Settings                  |          |
|---------------------------------------------|----------|
| 8-4. Unit ID Assignment                     |          |
| 8-5. Event Naming (FA-9500)                 |          |
| 8-6. Event Naming (FA-9520)                 |          |
| 8-7. Backup & Restore                       |          |
| 8-7-1. Configuration Data Backup            |          |
| 8-7-2. Event Data Backup (FA-9500/FA9520)   |          |
| 8-8. Restart                                |          |
| 9. System Requirements                      |          |
| 10. FA-95RU Ancillary Data Packet Name List |          |
| 10-1. AFD Code Abbreviations                |          |
| 11 Specifications and Dimensions            | 44       |
|                                             |          |
| 11-1 Unit Specifications                    | 44       |
| 11-1. Unit Specifications                   | 44<br>44 |
| 11-1. Unit Specifications                   | 44<br>44 |

## 1. Prior to Starting

## 1-1. Welcome

Congratulations! By purchasing FA-95RU Remote Control Unit you have entered the world of FOR-A and its many innovative products. Thank you for your patronage and we hope you will turn to FOR-A products again and again to satisfy your video and audio needs.

FOR-A provides a wide range of products, from basic support units to complex system controllers, which have been increasingly joined by products for computer video based systems. Whatever your needs, talk to your FOR-A representative. We will do our best to be of continuing service to you.

## 1-2. Features

The FA-95RU is a remote control unit that controls FA-9500/FA-9520 Frame Synchronizer units.

- > Control over FA-9500/FA-9520 via ethernet
- > Up to 100 FA-9500/FA-9520 units can be connected to be selected for control
- > IP address FA-9500/FA-9520 selection and control
- > Simultaneous control over one FA-9500/FA-9520 from five FA-95RU units
- > Storage and recall of up to 100 events each for FA-9500 and FA-9520
- PC backup of event memory

## 2. Panel Descriptions

## 2-1. Front Panel

| 1 234            | 5 6                   |  |
|------------------|-----------------------|--|
|                  |                       |  |
|                  |                       |  |
| AUDIO IN FAN ARM | F2<br>F3 DISPLAY AREA |  |
|                  | F4                    |  |
|                  |                       |  |

| No. | Name                              | Description                                                                                                    |                                                                                                    |                                                                                                    | Ref.   |
|-----|-----------------------------------|----------------------------------------------------------------------------------------------------|----------------------------------------------------------------------------------------------------|----------------------------------------------------------------------------------------------------|--------|
| 1   | POWER switch                      | Used to turn the the power.                                                                                                  | Used to turn the unit ON / OFF. Pressing the "   " side turns on the power.                                                                                                    |                                                                                                    |        |
| 2   | LOCK button                       | Lit when press<br>panel except th<br>To enable the<br>this button dow                                                        | Lit when pressed, and the buttons and controls on the front<br>banel except this LOCK button are disabled.<br>To enable the disabled buttons and controls, press and hold<br>this button down for several seconds. |                                                                                                    |        |
| 3   | MU SELECT<br>button               | Used to open a                                                                                                    | an FA-9500                                                                                                    | /FA-9520 control selection menu.                                                                                                    | 6-1    |
| 4   | EVENT button                      | Used to save a                                                                                                    | Ind load eve                                                                                                    | ents.                                                                                                    | 7      |
|     |                                   |                                                                                                    | Lit green                                                                                                    | An input signal is present in the connector selected in the menu.                                                                                       |        |
|     |                                   | VIDEO IN                                                                                                    | Unlit                                                                                                    | An input signal is not present in the connector selected in the menu.                                                                                   |        |
|     |                                   |                                                                                                    | Lit green                                                                                                    | An audio signal is present.                                                                                                    |        |
|     |                                   |                                                                                                    | Unlit                                                                                                    | No audio signal is present.                                                                                                    |        |
|     |                                   | GENLOCK                                                                                                    | Lit green                                                                                                    | A genlock signal input is present.<br>(Unlit if SYNCHRO is set to<br>INPUT. See FS MODE SET in the<br>FA-9500/FA-9520 Operation<br>Manual for details.) |        |
|     |                                   |                                                                                                    | Unlit                                                                                                    | No genlock signal input is present.                                                                                                    |        |
| 5   | Status indicator                  | REMOTE                                                                                                    | Lit green                                                                                                    | FA-9500/FA-9520 is/are connected.                                                                                                    | 5      |
|     |                                   |                                                                                                    | Unlit                                                                                                    | No FA-9500/FA-9520 is connected.                                                                                                    | 5      |
|     |                                   | BV-PASS                                                                                                    | Lit red                                                                                                    | In BY-PASS mode.                                                                                                    |        |
|     |                                   | B1-1 A00                                                                                                    | Unlit                                                                                                    | In operation mode.                                                                                                    |        |
|     |                                   | FAN ALARM                                                                                                    | Lit red                                                                                                    | Fan(s) on FA-95RU and/or<br>FA-9500/FA-9520 have failed.<br>Turn the power of the unit OFF,<br>and replace the failed fans if<br>needed.                | 6-1-2, |
|     |                                   |                                                                                                    | Unlit                                                                                                    | All fans are operating normally.                                                                                                    | 6-1-2, |
| 6   | Menu display                      | Used to display                                                                                                    | y menus an                                                                                                    | d make operational settings                                                                                                    | 4-2    |
| 7   | Controls (F1-F4)<br>UNITY buttons | Used to change operational settings. Turn and select values.<br>The Unity buttons return the settings to the default values. |                                                                                                    | 4-2                                                                                                    |        |
| R   |                                   | Single-arrow buttons                                                                                                    | Single-arrow buttons Used to move between parameters. (Indicators light up to indicate the accessible direction.)                                                                                                  |                                                                                                    | 4-2    |
| 0   |                                   | Double-arrow buttons                                                                                                    | Used to m<br>menu butt<br>the access                                                                                                    | nove between menus (same as the<br>cons). (Indicators light up to indicate<br>sible direction.)                                                         | 4-2    |
| 9   | Menu buttons                      | Used to select menus.                                                                                                    |                                                                                                    |                                                                                                    | 4-2    |

## 2-2. Rear Panel

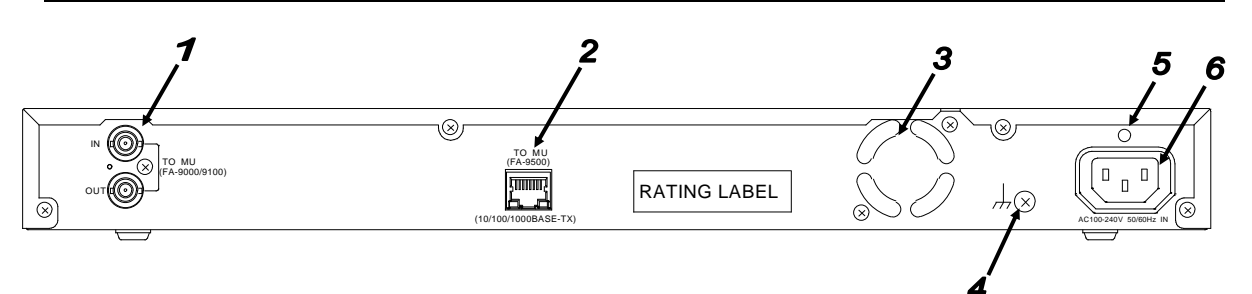

| No. | Name                                  | Description                                                                                                    | Ref.            |
|-----|---------------------------------------|----------------------------------------------------------------------------------------------------|-----------------|
| 1   | TO MU<br>(FA-9000/9100)               | Used to control an FA-9000/9100 series unit.<br>Not functioning yet.                                                                                                    |                 |
| 2   | TO MU<br>(FA-9500)                    | A LAN connector for FA-9500/FA-9520 control Set the unique IP address and connect to the network.                                                                                  | 3,<br>8-2       |
| 3   | FAN                                   | Used to air-cool the unit to prevent overheating. Do not block<br>the ventilation with other equipment or objects. The FAN<br>ALARM on the front panel lights up if the fan fails. | 2-1 #5<br>6-1-2 |
| 4   | Ground Terminal                       | Used to ground the unit to protect operators against static electricity and electrical shock.                                                                                      |                 |
| 5   | AC cord retaining<br>clip anchor hole | Used to anchor the AC cord retaining clip.                                                                                                    |                 |
| 6   | AC IN                                 | Used to connect the unit to an AC power source.<br>(AC100V-240V 50/60Hz)                                                                                                    |                 |

## 2-3. Internal Settings

### IMPORTANT

Note that internal switch settings should not be changed from factory defaults. If you have accidentally changed the settings, return them to the factory default settings as shown in this section.

Be sure to have qualified technical personnel perform the settings and adjustments in the interior, or contact your dealer.

### CAUTION

Do not access any internal cards while the unit is powered ON. Always power OFF all connected units / disconnect power cords prior to accessing the interior. To protect boards from electrostatic damage, do not touch the components on the boards.

### 2-3-1. Dipswitch Settings

The following settings can be made at the dipswitches on MAIN CARD inside the unit.

#### • Dipswitch S3 Settings

| Pin No. | Default setting | Setting        |  |
|---------|-----------------|----------------|--|
| 1       | OFF             | Do not change. |  |
| 2       | OFF             | Do not change. |  |
| 3       | OFF             | Do not change. |  |
| 4       | OFF             | Do not change. |  |
| 5       | OFF             | Do not change. |  |
| 6       | OFF             | Do not change. |  |
| 7       | OFF             | Do not change. |  |
| 8       | OFF             | Do not change. |  |

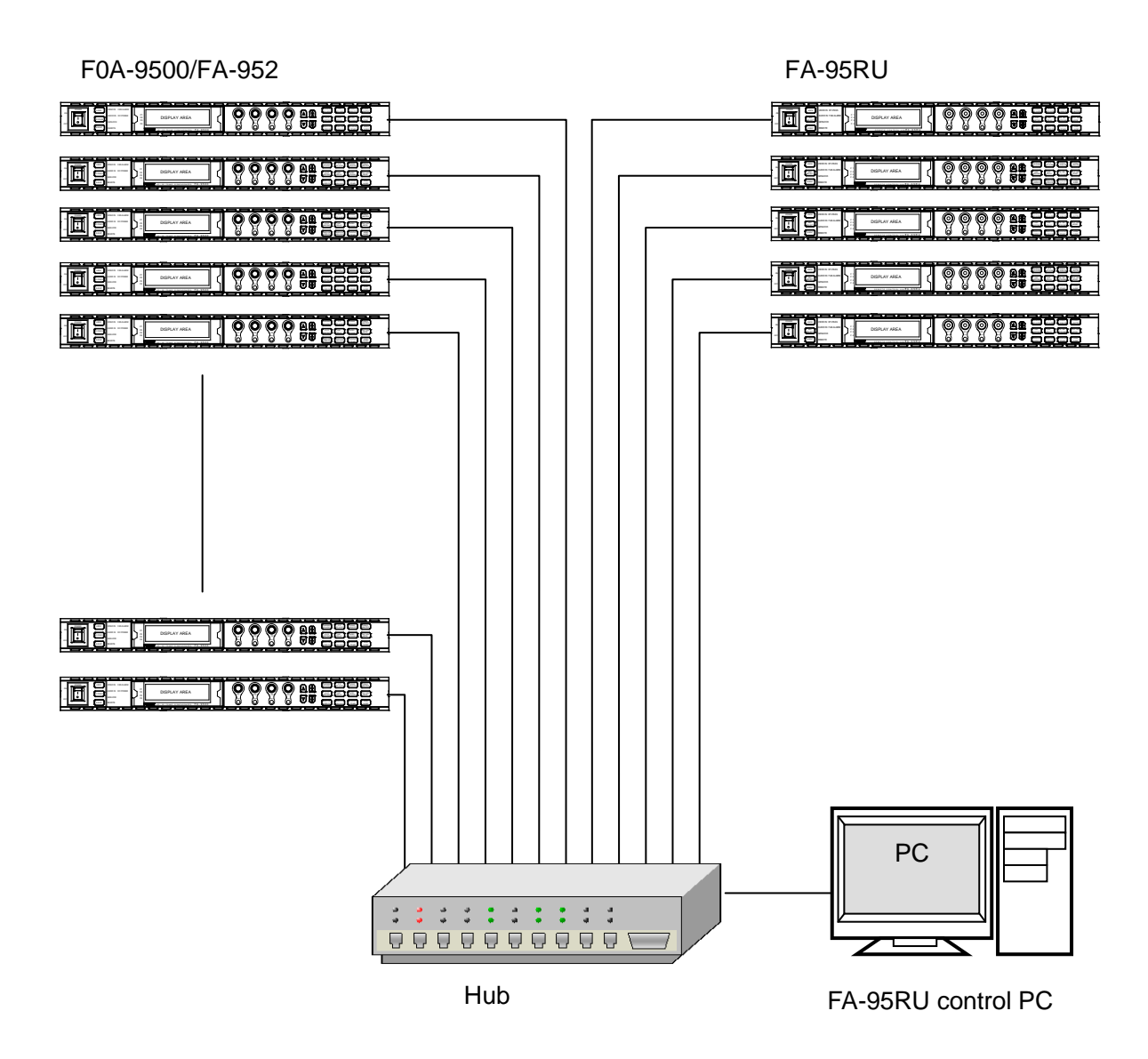

Specify unique IP addresses for all devices connected to the network. See section 8-2. Network Settings for details on setting IP addresses. One FA-9500/FA-9520 unit can be controlled by up to 5 units of FA-95RU maximum.

## 4. Front Panel Operations

## 4-1. Powering ON

Turn the power ON after all system connections are complete. The indicators on the front panel light up during startup. When startup is complete, the indicators will go off. The UNIT ID SEL menu will appear if no FA-9500/FA-9520 is connected.

```
UNIT ID SEL 801
MU ID: 1
IP:192.168.0.1
NAME: FA-9500/FA-9520
F3:SET F4:CANCEL
```

### IMPORTANT

Operation by the FA-95RU is ineffective, except for the ability to change its own settings, unless it is connected to an FA-9500/FA-9520. To enable operation by the FA-95RU, select and connect an FA-9500/FA-9520 to be controlled. See section 5. "Establishing Connection with the FA-9500/FA-9520" for details on connecting FA-9500/FA-9520 units.

## 4-2. Basic Operations

This section explains how to select menus and parameters.

Most of the menus can be controlled by these basic operations. However, some menus work differently. See the descriptions given for each menu for details.

The FA-95RU has two menu operation modes: NORMAL mode, in which setting changes immediately take effect, and LIVE SAFE mode, in which some settings request confirmation before changes take effect. NORMAL and LIVE SAFE modes can be selected in the FRONT OPERATION menu (sec. 6-2-1). Factory default is NORMAL mode. Menus that request setting confirmation are shown in the menu list in "Menu Buttons" in the FA-9500/FA-9520 Operation Manual with a black circle (•).

### IMPORTANT

Make sure that the LOCK indicator on the front panel is turned off before starting an operation with the connected FA-9500 or FA-9520 in FA-9500 mode. If the LOCK indicator is lit, all operations on the front panel except the LOCK button are disabled. Press and hold the LOCK button to enable operation.

See section 4-2-7. "Operation Lock Function (FA-9520)" for the lock function in the FA-9520 in FA-9520 mode that is different from the above.

The description in Basic Operation starts based on an established connection. To establish a connection with the FA-9500/FA-9520, see section 5. "Establishing Connection with the FA-9500/FA-9520".

LOCK button

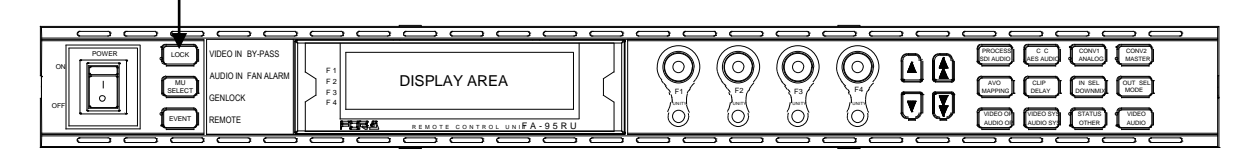

### 4-2-1. Accessing Menus

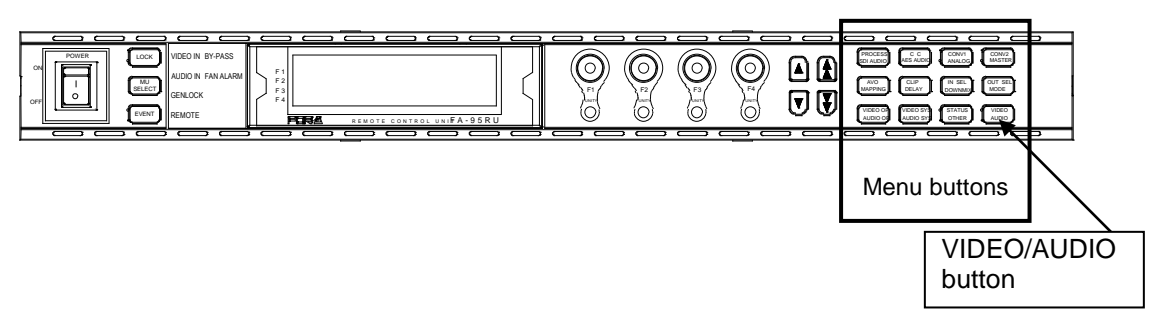

Every press of the VIDEO/AUDIO button alternates the menu button assignments between video menus and audio menus. The button indicators light up green when the buttons are accessible to video menus that are indicated on the top row of each menu button. They light up orange when they are accessible to audio menus that are indicated on the bottom row of each menu button.

Pressing a menu button displays the corresponding menu on the menu display. Menus are divided into categories. The single-arrow buttons allow you to move between menus if the selected menu button has multiple menu pages in the category. The single-arrow button lights up when there are more menus to be accessed in the direction. If the single-arrow button is unlit, the direction is not accessible.

The double-arrow buttons allow you to go to the first menu of the menu button.

#### Menu Buttons

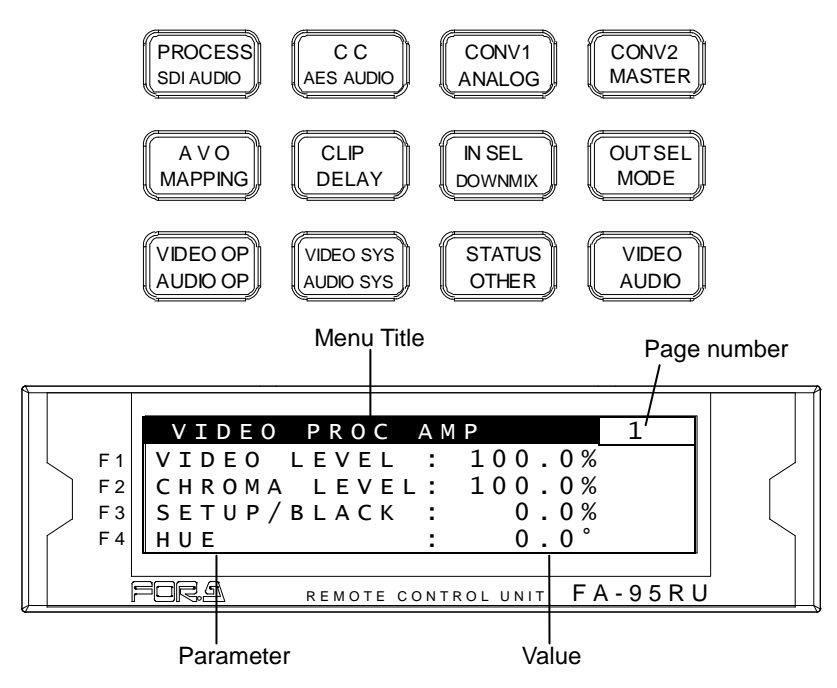

In the example above, the PROCESS/SDI AUDIO button has been pressed, so that the VIDEO PROC AMP menu is displayed.

#### Double-arrow buttons (up and down)

<NORMAL mode>

The double-arrow buttons allow you to go to the first menu of the video or audio menus that are assigned to the respective menu buttons. These buttons can also navigate STATUS/OTHER video related menus (designated by " $\diamond$ " in the menu list).

<LIVE SAFE mode>

Button functions are the same as NORMAL mode, however, double-arrow buttons are inoperative while single-arrow buttons are blinking (indicating the FA-9500/FA-9520 is in the setting change confirming state, because a parameter in one of the menus requiring a setting change confirmation has been changed).

### • Single-arrow buttons (up and down)

#### <NORMAL mode>

The single-arrow buttons allow you to move between menus within the menus that are assigned to respective menu buttons.

When it reaches the last menu, the light goes off.

<LIVE SAFE mode>

Single-arrow buttons blink when a parameter in one of the menus requiring a setting change confirmation is changed. To confirm the change, press the single down arrow button. Pressing the single up arrow button cancels the change, and the parameter before change will be displayed.

While single-arrow buttons are blinking, all buttons except single-arrow buttons are disabled until either single-arrow button is pressed.

Menus that request setting confirmation are shown with a black circle ( $\bullet$ ) in the menu list in the FA-9500/FA-9520 Operation Manual.

### 4-2-3. Consecutive Viewing of Settings

#### <NORMAL mode>

While a menu button is turned on, the menu display will be in consecutive display mode when both single (up and down) arrow buttons are pressed simultaneously. Both single arrow buttons blink when they are in consecutive display mode. To exit the mode, simultaneously press both arrow buttons again. Then arrow buttons will stop blinking.

The single down and up arrow buttons, while in consecutive display mode, can consecutively display all menus in which menu list settings can be changed, from the first to last or last to first menu item. Meanwhile, holding down the single down or up arrow button also allows you to consecutively view menus.

#### <LIVE SAFE mode>

Button functions are the same as NORMAL mode, however, consecutive display mode is inoperative while single-arrow buttons are blinking (indicating the FA-9520 is in the setting change confirming state, because a parameter in one of the menus requiring a setting change confirmation has been changed). Consecutive display becomes operable when the change is either confirmed or canceled.

#### **Order of Consecutive Menu Display**

### ◆ VIDEO Menus (Lit green)

The single down-arrow button consecutively displays menu pages from VIDEO PROC AMP of PROCESS to CONV2 ANC OUT1 of STATUS in the menu list in the FA-9500/FA-9520 Operation Manual. On the other hand, the single up-arrow button consecutively displays menu pages from CONV2 ANC OUT1 of STATUS to VIDEO PROC AMP of PROCESS in the menu list.

### ◆ AUDIO Menus (Lit orange)

The single down-arrow button consecutively displays menu pages from SDI AUDIO GAIN of SDI AUDIO to SOFT OPTION2 of OTHER in the menu list in the FA-9500/FA-9520 Operation Manual. On the other hand, the single up-arrow button consecutively displays menu pages from SOFT OPTION2 of OTHER to SDI AUDIO GAIN of SDI AUDIO in the menu list.

- \* The EVENT button-assigned menus cannot be consecutively viewed. The consecutive display mode is not supported for EVENT menus.
- \* While the menu display is in consecutive display mode, pressing the EVENT button cancels the mode.

## 4-2-4. Changing Setting Values

Once the desired menu is displayed, use the controls (F1-F4) to change the setting values.

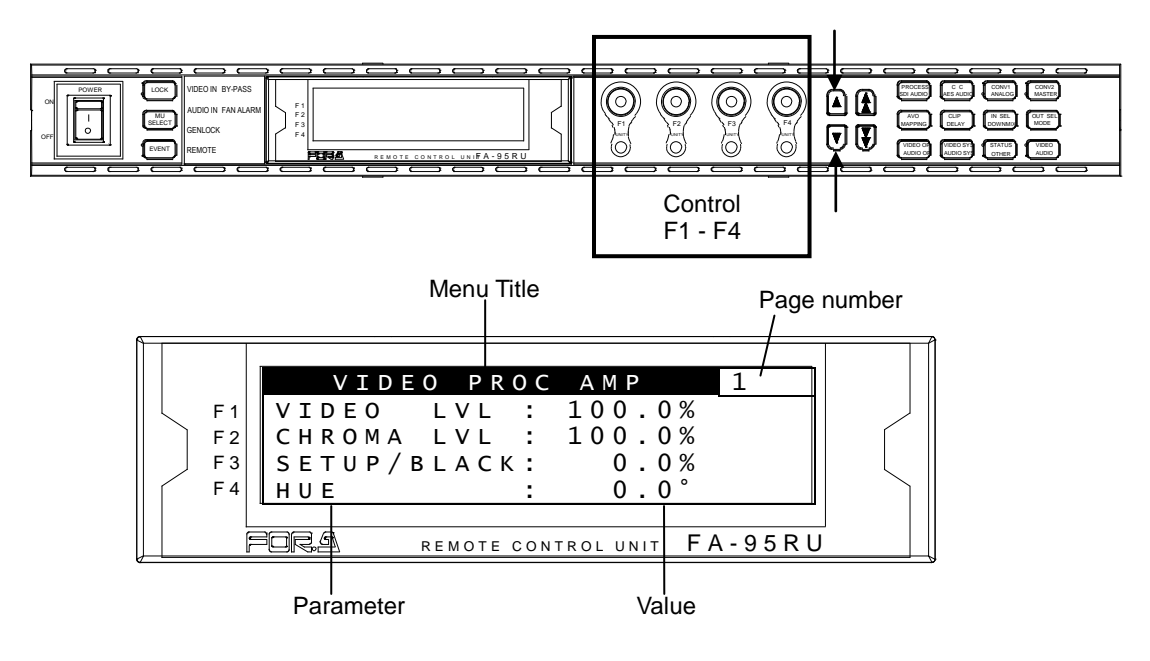

#### <NORMAL mode>

In the above example, the PROCESS/SDI AUDIO button has been pressed while the menu buttons are turned to video menus (lit green) by pressing the VIDEO/AUDIO, so that the VIDEO PROC AMP menu is displayed.

(If the LEDs around control F1 through 4 knobs are lit, the setting value corresponding to the lit control knob can be changed.)

If you want to change the VIDEO LEVEL setting value, turn F1. To change the CHROMA LEVEL setting value, turn F2. For SETUP/BLACK, turn F3, and for HUE turn F4. To go to other menus assigned to the menu button, press the single-arrow down button. To return to the previous menu, press the single-arrow up button.

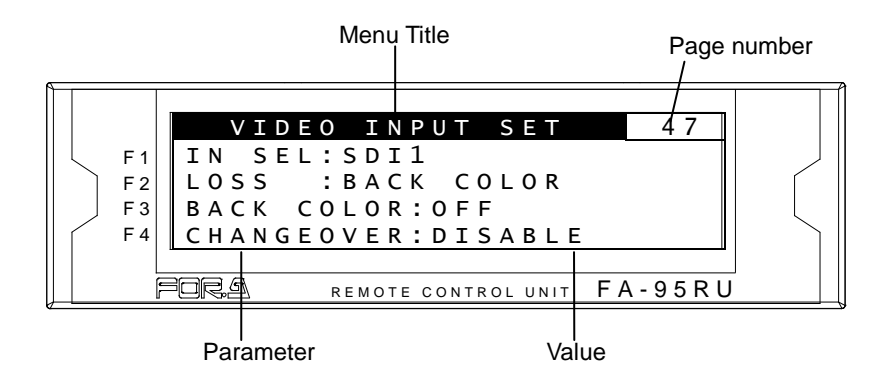

#### <LIVE SAFE mode>

Menus that do not request a setting change confirmation (such as VIDEO PROC AMP) are used the same as in NORMAL mode.

Menus that request a setting change confirmation (such as VIDEO INPUT SET) will be in the setting change confirming state when the parameter is changed.

In the above example, pressing the IN SEL/DOWNMIX button while the button is in VIDEO menu selection mode (lit green) will display the VIDEO INPUT SET menu. To change the IN SEL setting, turn F1. Turn F2 for the LOSS setting, and F3 for the BACK COLOR setting. If any setting is changed, single-arrow buttons and the control knob for the setting that has changed will blink indicating the setting change confirming state. Pressing the single down arrow button confirms the change and LEDs stop blinking, then light. Pressing the single up arrow button cancels the change, the setting returns to before the change, and LEDs stop blinking, then light.

While the FA-9520 is in a setting change confirming state, all buttons except single-arrow buttons, control knobs F1 to F4 and their Unity buttons are disabled. To go to other menus, press either single-arrow button to complete the confirmation.

### 4-2-5. Resetting to Default

#### <NORMAL mode>

The UNITY indicator light goes off when the setting value is changed from the default value. Pressing the UNITY button while the light is off returns the corresponding setting value to the default value. Then the light goes off. Pressing the button again returns the value to the previous value before resetting to the default value.

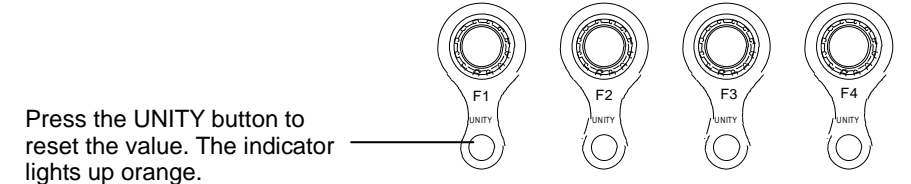

#### <LIVE SAFE mode>

The UNITY indicator light goes off when the setting value has changed from default. Pressing the UNITY button while the light is off returns the corresponding setting value to default, and single-arrow buttons and the LED around the control knob above the UNITY button blink in the setting change confirming state. Pressing the single down arrow button will resets the value to default, and the UNITY indicator light turns on. Pressing the single up arrow button cancels the reset, the setting returns to the value before it was reset, and the UNITY indicator light goes off.

## 4-2-6. Selecting 2-Channel Frame Synchronizers (FA-9520)

After establishing a connection with an FA-9520, press the MU SELECT button next to the power switch to open the FS SELECT menu as shown below.

#### NOTE

See section 5. "Establishing Connection with the FA-9500/FA-9520" for details on the connection procedure.

| FS SELECT    | 800 |
|--------------|-----|
| MODE:FS1     |     |
| LINK:DISABLE |     |
|              |     |

| Parameter | Default | Setting range     | Description                                                                                                    |
|-----------|---------|-------------------|----------------------------------------------------------------------------------------------------|
| MODE      | FS1     | FS1<br>FS2        | Allows you to select which FS1 or FS2 settings to<br>change for FS1/FS2-selectable menus.<br>* FS1/FS2-selectable menus are shown in<br>section 4-2-2. "Menu Buttons" in the FA-9520<br>(FA-9520 Mode) Operation Manual.<br>The selected FS1 or FS2 will be displayed in<br>place of the menu page for 3 seconds after an<br>FS1/FS2 selection change. |
| LINK      | DISABLE | DISABLE<br>ENABLE | DISABLE: Allows you to separately change FS1<br>and FS2 settings.<br>ENABLE: Allows you to simultaneously change<br>the same amount of setting values for FS1 and<br>FS2 by turning the control knob.                                                                                                    |

**NOTE** Pressing the MU SELECT button while opening the FS SELECT menu allows you to return to the previous menu before the FS SELECT menu was opened.

If either FS1 or FS2 operation is locked, MODE and LINK settings are disabled, and the menu display appears as shown below. See section 4-2-7. "Operation Lock Function (FA-9520)" for details.

| FS SELECT          | 800 |
|--------------------|-----|
| MODE: UNADJUSTABLE |     |
| FS2 CHOSEN         |     |
| FS1:LOCK           |     |
| ES2:UNLOCK         |     |

### IMPORTANT

When LINK is set to ENABLE in the FA-95RU, the connected FA-9520 will also be in LINK mode, and FA-95RU units that are connected to the FA-9520 will also be in LINK mode.

LINK cannot be set to ENABLE under the following conditions:

1. Either FS1 or FS2 is set to LOCK.

(See section 4-2-7. "Operation Lock Function (FA-9520)" for details.)

2. Either FS1 or FS2 Color Corrector mode is set to Sepia.

(See section 5-2-4. "COLOR CORRECT (C.C.) in the FA-9520 Operaion Manual for details.)

3. AVO mode is not OFF.

(See section 5-4-1. AVO SETTING" in the FA-9520 Operation Manual for details.)

• Example 1: Setting VIDEO PROCESS AMP for FS1

| FS SELECT    | 800 |
|--------------|-----|
| MODE:FS1     |     |
| LINK:DISABLE |     |
|              |     |
|              |     |

MU SELECT

- 1. Press the MU SELECT button next to the power switch to open the FS SELECT menu.
- 2. Set MODE to FS1, and LINK to DISABLE.

| VIDEO PROC   | AMP 1    |
|--------------|----------|
| VIDEO LEVEL  | : 100.0% |
| CHROMA LEVEL | : 100.0% |
| SETUP/BLACK  | : 0.0%   |
| HUE          | : 0.0°   |

Menu button

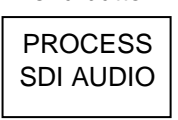

- 3. Press the PROCESS/SDI AUDIO button to open the VIDEO PROCESS AMP menu. Press the FS1/LOCK button for it to light green.
- 4. Turn F1 to F4 control knobs to change FS1 settings.

### • Example 2: Setting VIDEO PROCESS AMP for FS2

| FS SELECT    | 800 |
|--------------|-----|
| MODE:FS2     |     |
| LINK:DISABLE |     |
|              |     |
|              |     |

| MU<br>SELECT |
|--------------|
|              |

- 1. Press the MU SELECT button next to the power switch to open the FS SELECT menu.
- 2. Set MODE to FS2, and LINK to DISABLE.

| VIDEO PROC   | AMP 1    |
|--------------|----------|
| VIDEO LEVEL  | : 100.0% |
| CHROMA LEVEL | : 100.0% |
| SETUP/BLACK  | : 0.0%   |
| HUE          | : 0.0°   |

Menu button

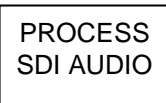

- Press the PROCESS/SDI AUDIO button to open the VIDEO PROCESS AMP menu. (If the VIDEO PROCESS AMP menu was open before opening the FS SELECT menu, pressing the MU SELECT button returns to the VIDEO PROCESS AMP menu.)
- 4. Turn control knobs F1 to F4 to change FS2 settings.
- Example 3: Setting VIDEO PROCESS AMP for FS1 and FS2 simultaneously

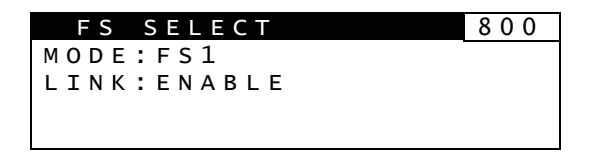

- 1. Press the MU SELECT button next to the power switch to open the FS SELECT menu.
- Set MODE to FS1, and LINK to ENABLE. (If LINK cannot be set to ENABLE, refer to section 4-2-6. "Selecting 2-Channel Frame Synchronizers (FA-9520)".)

| VIDEO PROC   | AMP FS1  |
|--------------|----------|
| VIDEO LEVEL  | : 100.0% |
| CHROMA LEVEL | : 100.0% |
| SETUP/BLACK  | : 0.0%   |
| HUE          | : 0.0°   |

| Menu button          |
|----------------------|
| PROCESS<br>SDI AUDIO |

- 3. Press the PROCESS/SDI AUDIO button to open the VIDEO PROCESS AMP menu.
- 4. Turn control knobs F1 to F4 to change setting values. The same amount of setting values are changed for FS1 and FS2 simultaneously.

5. To exit simultaneous setting mode, press the MU SELECT button, then set LINK to DISABLE.

#### NOTE

In FS1/FS2 simultaneous setting mode, each control knob applies identical adjustment values to both FS1 and FS2.

Menus supported for simultaneous setting mode are shown with "⊚" in the menu list in section 4-2-2. "Menu Buttons" in the FA-9520 Operation Manual.

### 4-2-7. Operation Lock Function (FA-9520)

FA-95RU front panel button operation can be disabled for all or either FS1 or FS2 operation. The LOCK button allows you to set the operation lock function.

FRONT LOCK FS1:UNLOCK FS2:UNLOCK PRESS F3 UNITY TO LOCK FRONT

| LOC | СК |
|-----|----|
|     |    |

| Parameter | Default | Setting range  | Description                                                              |
|-----------|---------|----------------|--------------------------------------------------------------------------|
| FS1       | UNLOCK  | UNLOCK<br>LOCK | UNLOCK: FS1 settings can be changed.<br>LOCK: FS1 settings are disabled. |
| FS2       | UNLOCK  | UNLOCK<br>LOCK | UNLOCK: FS2 settings can be changed.<br>LOCK: FS2 settings are disabled. |

Complete settings for FS1 and FS2, then press the F3 Unity button for the settings to take effect.

The LOCK button lights green if either FS1 or FS2 is set to LOCK.

The LOCK button lights orange if both FS1 and FS2 are set to LOCK. In this case, all buttons on the front panel are disabled except the LOCK button.

FRONT LOCK FS1: LOCK FS2: LOCK TO UNLOCK FRONT, HOLD DOWN LOCK SW

Press and hold down the LOCK button for at least 3 seconds while it is lit orange to unlock front panel buttons.

### IMPORTANT

If either FS1 or FS2 is set to LOCK, the LINK setting under FS SELECT menu will be automatically set to DISABLE.

## 5. Establishing Connection with the FA-9500/FA-9520

FA-95RU can control the FA-9500/FA-9520 when a connection is established.

There are two ways to connect to the FA-9500/FA-9520; one is in Unit ID Selection mode, which allows you to connect an FA-9500/FA-9520 by selecting an ID from among 100 ID numbers, and the other is in IP Address Selection mode, which allows you to connect an FA-9500/FA-9520 by specifying an IP address.

## 5-1. Unit ID Selection Mode

Pressing the MU SEL button opens the UNIT ID SEL menu. (If the FA-95RU is connected to an FA-9520, the FS SELECT menu will be displayed. Press the single down-arrow button to open the UNIT ID SEL menu.)

| UNIT ID SEL      | 801 |
|------------------|-----|
| MU ID: 1         |     |
| IP:192.168.0.10  |     |
| NAME:NO Name     |     |
| F3:SET F4:CANCEL |     |

| MU     |  |
|--------|--|
| SELECT |  |

Turn F1 and select the FA-9500/FA-9520 to be connected from MU IDs 1 through 100.

The IP address and unit name will be displayed for each MU ID. (See section 8-4. "Unit ID Assignment" for details on IP address and unit name settings.)

Press the UNITY button under F3 (SET) to establish a connection with the selected FA-9500/FA-9520 using F1.

The CONNECT STATE menu (5-3) appears when connection is initiated.

To cancel the selection, press the UNITY button under F4 (CANCEL). Cancelling the connection returns the settings to their last state before change.

Select DISCONNECT by F1 and press the UNITY button under F3 to disable the connection of FA-95RU to any FA-9500/FA-9520. (The connected FA-9500/FA-9520 will also be disconnected.)

"MU ID: IP ADDR SEL" indicates the FA-9500/FA-9520 is connected via IP Address Selection mode (5-2. IP Address Selection Mode).

## 5-2. IP Address Selection Mode

Press the MU SELECT button. The UNIT ID SEL menu appears. Then, press the single down-arrow button. The IP ADDR SEL menu appears.

| ΙP  | ADDR   | SEL    | 802 |
|-----|--------|--------|-----|
| IP: | 192.16 | 8. 0.  | 10  |
| NAM | E:FA-9 | 520    |     |
| F 3 | UNITY  | SET    |     |
| F 4 | UNITY  | CANCEL |     |

| MU     |  |
|--------|--|
| SELECT |  |

Enter the IP address of the FA-9500/FA-9520 to be connected using control knobs F1 to F4. (If the IP address assigned as in section 8-4. "Unit ID Assignment" is selected, the assigned unit name will be displayed under NAME.)

Press the UNITY button under F3 to establish connection with the FA-9500/FA-9520 of the selected IP address. The CONNECT STATE menu (5-3) will then appear. To cancel the selection, press the UNITY button under F4 (CANCEL). Cancelling the connection returns the settings to their last state before change.

The MU ID name will be displayed under NAME if there is a name assigned to the IP address.

## 5-3. CONNECT STATE

Connections with FA-9500/FA-9520 units can be checked in the CONNECT STATE menu.

| CONNECT STATE   | 803 |
|-----------------|-----|
| IP:192.168.0.10 |     |
| STATE:CONNECTED |     |
| ID:FA-9500      |     |
| MU: FA - 9500   |     |

Menu button

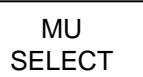

#### Description Item IP Shows the IP address of the connected FA-9500/FA-9520. DISCONNECT: Connection is disabled. CONNECTED: The FA-9500/FA-9520 of the selected IP address is connected. **NO CONNECTION:** Connection with the selected FA-9500/FA-9520 could not STATE be established. OVERLIMIT: A maximum 5 FA-9500/FA-9520 units are already connected. No more units can be connected. Shows the unit name assigned in Unit ID Assignment (section 8-4). ID NO NAME is indicated if a unit name is not assigned. Shows the unit name assigned by and in the FA-9500/FA-9520 itself. \*1 "MU IS LOCAL MODE" indicates that the connected FA-9500/FA-9520 is set to MU LOCAL MODE. The FA-95RU cannot control the FA-9500/FA-9520 that is set to LOCAL mode. To enable control, set the FA-9500/FA-9520 to REMOTE mode.

\*1 See "Utility Settings" [Set Event Name] in the FA-9500/FA-9520 Operation Manual for details on name assignments.

\*2 See "CONTROL SETTING" in the FA-9500/FA-9520 Operation Manual for details on LOCAL/REMOTE settings.

## 6-1. MU SELECT Button Menus

Hold down the MU SELECT button to open menus for changing front panel settings and viewing version information as shown below. (Press the MU SELECT button again to return to the previous state.) While the front panel setting menus (6-1-1 FRONT PANEL SET to 6-1-3 FA-95RU NET WORK INFO) are enabled, all front panel buttons except LOCK and arrow buttons are disabled. To enable the buttons, press the MU SELECT button again.

## 6-1-1. FRONT PANEL SET

| FROM | NT PANEL | SET      | 815 |
|------|----------|----------|-----|
| VFD  | BRIGHT   | : 50     |     |
| VFD  | AUTO OFF | : DISABL | E   |
| LED  | BRIGHT   | :LEVEL4  |     |
| BUZZ | ER       | : ENABLE |     |

| Menu button  |
|--------------|
| MU<br>SELECT |

| Parameter    | Default | Setting range                        | Description                                                                                           |
|--------------|---------|--------------------------------------|----------------------------------------------------------------------------------------------------|
| VFD BRIGHT   | 50      | 10 - 50                              | Selects the brightness of the front display panel.<br>10 - 50: Dark to bright                         |
| VFD AUTO OFF | DISABLE | DISABLE<br>5 min<br>10 min<br>30 min | Selects a length of non-operating time<br>until VFD goes off.<br><b>DISABLE:</b> VFD will not go off. |
| LED BRIGHT   | LEVEL4  | LEVEL1 - 8                           | Selects the brightness of the front LED.<br>LEVEL 1 – 8: Dark to bright                               |
| BUZZER       | ENABLE  | DISABLE<br>ENABLE                    | <b>DISABLE:</b> Disable the buzzer function <b>ENABLE:</b> Enable the buzzer function                 |

## 6-1-2. FA-95RU INFO

Shows the FA-95RU version information and the state of cooling fans.

| FA-95RU INFO | 825 |
|--------------|-----|
| FPGA:01.00   |     |
| SOFT:01.00   |     |
| FAN : NORMAL |     |
|              |     |

## 6-1-3. FA-95RU NET WORK INFO

Shows the FA-95RU network settings.

| RU   | ΝΕΤ | WORK    | INFO      | 826 |
|------|-----|---------|-----------|-----|
| IP : | 192 | .168    | . 0.10    | 0   |
| SUB: | 255 | . 2 5 5 | . 2 5 5 . | 0   |
| GW : | 0   | . 0     | . 0.      | 0   |
|      |     |         |           |     |

| Parameter | Description                             |
|-----------|-----------------------------------------|
| IP        | Shows the FA-95RU IP address settings.  |
| SUB       | Shows the FA-95RU subnet mask settings. |
| GW        | Shows the FA-95RU gateway settings.     |

See section 8-2. Network Settings for detail on the FA-95RU network settings.

## 6-2. Other Settings & Information (STATUS/OTHER)

Menus that can be accessed from Menu buttons in the FA-95RU are common with FA-9500/FA-9520 except following menus that can be accessed using the STATUS/OTHER menu button and arrow buttons.

## 6-2-1. FRONT OPERATION

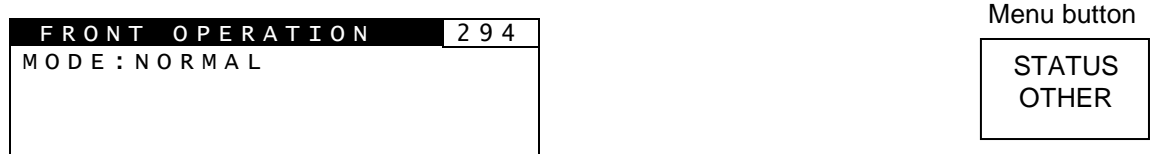

Menu page number is 294 when an FA-9520 (in FA-9520 mode) is connected. It changes to 196 when an FA-9500 or FA-9520 (in FA-9500) mode is connected.

| Parameter | Default | Setting range       | Description                                                                                                    |
|-----------|---------|---------------------|----------------------------------------------------------------------------------------------------|
| MODE      | NORMAL  | NORMAL<br>LIVE SAFE | Allows you to select a front panel operation<br>mode for the FA-95RU.<br><b>NORMAL:</b> Changes made by control knobs F1<br>to F4 will be applied immediately to the unit.<br><b>LIVE SAFE:</b> Requires confirmation before<br>control knob changes are applied. * |

\* Whenever a change is made by control knobs F1 to F4, the single-arrow buttons (up and down) and the LED around the control knob of the changed parameter blink confirming the change. Pressing the single down arrow button confirms the change and the control knob LED lights. Pressing the single up arrow button cancels the change and everything reverts to the previous state. Refer to section 4. "Front Panel Operations" for details.

## 6-3. FA-9500 / FA-9520 Ver.

Displays the version information on the connected FA-9500/FA-9520.

| FA-9500 Ver. | 298 |
|--------------|-----|
| FPGA1:01.00  |     |
| FPGA2:01.00  |     |
| FPGA3:01.00  |     |
| SOFT :01.00  |     |

Menu button

STATUS OTHER

| Parameter | Description                                                         |
|-----------|---------------------------------------------------------------------|
| FPGA1     | Shows the FPGA1 version.                                            |
| FPGA2     | Shows the FPGA2 version.                                            |
| FPGA3     | Shows the FPGA3 version.                                            |
| SOFT      | Shows the software version of the FA-9500/FA-9520(in FA-9500 mode). |

| FA-9520 Ver. | 298 |
|--------------|-----|
| FPGA1:01.00  |     |
| FPGA2:01.00  |     |
| FPGA3:01.00  |     |
| SOFT :01.00  |     |

| Parameter | Description                                                  |
|-----------|--------------------------------------------------------------|
| FPGA1     | Shows the FPGA1 version.                                     |
| FPGA2     | Shows the FPGA2 version.                                     |
| FPGA3     | Shows the FPGA3 version.                                     |
| SOFT      | Shows the software version of the FA-9520 (in FA-9520 mode). |

## 7. Event Memory

The FA-95RU can store and recall 100 event memories for an FA-9500/FA-9520 (in FA-9500 mode) and FA-9520 (in FA-9520 mode) respectively. It can also control event memories in the connected FA-9500/FA9520.

Every press of the EVENT button alternates the menus: EVENT LOAD (lit green), EVENT SAVE (lit red), and EVENT SETUP(lit orange). To go to the desired page, press the EVENT button a few times, or press the EVENT button once and the up or down single arrow button to move between EVENT pages.

## 7-1. EVENT LOAD

| EVENT LOAD                                                      | 191   | Menu button |
|-----------------------------------------------------------------|-------|-------------|
| NO. : DEFAULT<br>MODE:LOAD ALL<br>LOAD START F3<br>UNTT:FA-95RU | UNITY | EVENT       |
|                                                                 |       |             |

| Parameter              | Default  | Setting range                                                          | Description                                                                                                    |
|------------------------|----------|------------------------------------------------------------------------|----------------------------------------------------------------------------------------------------|
| NO.                    |          | DEFAULT <sup>*1</sup><br>EVENT 1 – 100 <sup>*2</sup>                   | Allows you to select the number of an event you want to load.                                                                                                    |
| MODE *3                | LOAD ALL | LOAD ALL<br>LOAD FS1 ONLY <sup>*4</sup><br>LOAD FS2 ONLY <sup>*4</sup> | Allows you to select an event loading<br>mode.<br><b>LOAD ALL</b> : Allows you to load all<br>settings stored in the selected event.<br><b>LOAD FS1 ONLY</b> : Allows you to load<br>FS1 settings stored in the selected<br>event.<br><b>LOAD FS2 ONLY</b> : Allows you to load<br>FS2 settings stored in the selected<br>event. |
| LOAD START<br>F3 UNITY | -        | -                                                                      | Loads the event that is selected under NO. when the F3 UNITY button is pressed.                                                                                                    |
| UNIT                   | FA-95RU  | FA-95RU<br>FA-9500<br>FA-9520                                          | Allows you to select whether to recall an<br>event stored in the FA-95RU, FA-9500<br>or FA-9520.<br><b>FA-95RU</b> : Allows you to recall an event<br>stored in the FA-95RU.<br><b>FA-9500/FA-9520</b> : Allows you to recall<br>an event stored in the FA-9500 or<br>FA-9520.                                                   |

\*1 DEFAULT recalls the default settings.

\*2 If FA-95RU is selected under UNIT, event names can be set for events 1 through 100 via the web browser. See section 8-5. "Event Naming" for details. The defaul event names are EVENT 1 through EVENT 100.

If FA-9500 is selected under UNIT, event names set in the FA-9500 or FA-9520 in FA-9500 mode will be displayed. See the FA-9500 or FA-9520 (FA-9500 Mode) Operation Manual for details.

If FA-9520 is selected under UNIT, event names set in the FA-9520 in FA-9520 mode will be displayed. See the FA-9520 (FA-9520 Mode) Operation Manual for details.

\*3 MODE will be displayed if an FA-9520 in FA-9520 mode is connected.

\*4 Only the FS1 or FS2 settings that are shown with ○ or ⊚ in the menu list in section "Menu Buttons" in the FA-9500/FA9520 Operation Manual, and can be respectively set for FS1 and FS2. Other settings will always be loaded regardless of the selected loading mode.

7-2. EVENT SAVE

| EVENT SAVE 192                    | Menu button |
|-----------------------------------|-------------|
| NO.:EVENT1<br>LOAD START F2 UNITY | EVENT       |
| UNIT: FA-95RU                     |             |

| Parameter              | Default | Setting range                 | Description                                                                                                    |
|------------------------|---------|-------------------------------|----------------------------------------------------------------------------------------------------|
| NO.                    | EVENT 1 | EVENT1 - 100 *1               | Allows you to select the number of an event you want to save.                                                                                                    |
| SAVE START<br>F2 UNITY | -       | -                             | Saves the event that is selected under NO. when the F2 UNITY button is pressed.                                                                                                    |
| UNIT                   | FA-95RU | FA-95RU<br>FA-9500<br>FA-9520 | Allows you to select the unit to save the<br>event to.<br><b>FA-95RU</b> : Allows you to save the event to<br>the FA-95RU event memory.<br><b>FA-9500/FA-9520</b> : Allows you to save the<br>event to the FA-9500/FA-9520 event<br>memory. |

\*1 If FA-95RU is selected under UNIT, event names can be set for events 1 through 100 via the web browser. See section 8-5. "Event Naming" for details. The defaul event names are EVENT 1 through EVENT 100.

If FA-9500 is selected under UNIT, event names set in the FA-9500 or FA-9520 in FA-9500 mode will be displayed. See the FA-9500 or FA-9520 (FA-9500 Mode) Operation Manual for details.

If FA-9520 is selected under UNIT, event names set in the FA-9520 in FA-9520 mode will be displayed. See the FA-9520 (FA-9520 Mode) Operation Manual for details.

## 7-3. EVENT SETUP

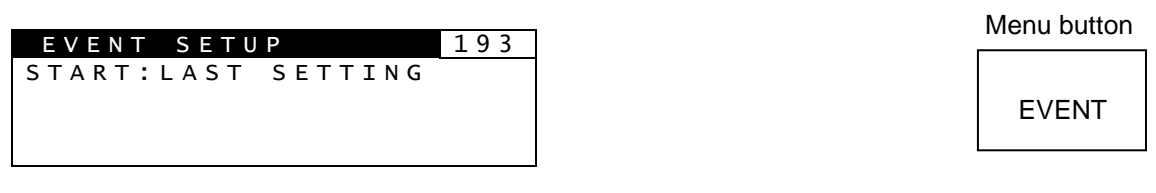

| Parameter | Default         | Setting range                                                                    | Description                                                                                                    |
|-----------|-----------------|----------------------------------------------------------------------------------|----------------------------------------------------------------------------------------------------|
| START     | LAST<br>SETTING | LAST SETTING<br>VIDEO<br>FORMAT<br>DEFAULT<br>EVENT1 -<br>EVENT100 <sup>*1</sup> | Selects an event you want to load at<br>startup.<br>LAST SETTING: Loads the last settings<br>that are used before startup.<br>VIDEO FORMAT: Loads the settings that<br>are stored in event memory for the last<br>format that is detected before startup.<br>DEFAULT: Resets all settings to the default<br>settings at startup.<br>EVENT1 - 100: Loads the selected event<br>memory among event memory settings 1<br>through 100. |

\*1 Recalls the events stored in the connected FA-9500/FA-9520.

## 7-4. Parameters That Are Not Stored in Event Memories

The following parameters are not stored in event memories for FA-9500/FA-9520 (FA9500 mode).

DISABLE/ENABLE settings of CHANGEOVER in the VIDEO INPUT SET menu. ON/OFF settings of FREEZE in the FREEZE SETmenu. ON/OFF settings of MASTER MUTE in the MASTER OUT GAIN Setting (MASTER) menu. All settings in the EVENT SETUP menu (7-3). All settings in the Other Settings & Information (OTHER) menu. All settings in the Other Settings & Information (OTHER) menu. Unit Name settings in the Event Control menu. All settings under Network Settings. All settings in the Establishing Connection with the FA-9500/FA-9520 menu (5). All settings in the LOUDNESS MEASUREMENT menu.

ON/OFF settings of CONTROL in the LOUDNESS CONTROL ENABLE menu.

All settings in the WEB Browser Settings menu (8).

The following parameters are not stored in event memories for FA-9520 (FA9520 mode). ON/OFF settings of FREEZE in the FREEZE SETmenu. All settings in the EVENT SETUP menu (7-3).

All settings in the Other Settings & Information (OTHER) menu.

All settings in the Various Signal Status Display (STATUS) menu.

All settings under Network Settings.

All settings in the LOUDNESS MEASUREMENT menu.

ON/OFF settings of CONTROL in the LOUDNESS CONTROL ENABLE menu.

\* Refer to the FA-9500/FA9520 Operation Manual for details on all above settomgs that are not given section numbers in parentheses.

## 7-5. Note on Event Memory Operation

Do not power off the unit while saving an event. The event may not be properly stored. The FA-95RU periodically checks and saves changes.

Wait at least 5 seconds after changing settings before turning the power off. We also recommend saving important data.

See sections 8-7-1 "Configuration Data Backup", and 8-7-2 "Event Data Backup (FA-9500/FA9520)" for details on how to save setting data.

## 8. WEB Browser Settings

This section describes FA-95RU settings via a web browser.

See section 3. "Connections" for details on connecting with a computer.

Open a web browser on the connected computer, and enter the address http://192.168.0.100/ (factory default setting) in the address bar. The Information window as shown below appears.

## 8-1. Information

### FA-95RU

Information

Restart

Network Settings

User Account Settings Unit ID Assignment Event Naming Backup & Restore

#### Unit Information

Serial Number : 14230001 FPGA Version : 1.00 Soft Version : 1.00

#### Network Information

| IP Address : 192.168.0.100      |
|---------------------------------|
| Subnet Mask : 255.255.255.0     |
| Default Gateway : Unused        |
| MAC Address : 00-10-B1-07-50-01 |
| TCP Port Number : 50010         |

#### **Connection Status**

Mode : FA-9500 Mode Status : Connect Unit ID : 1 Host Address : 192.168.0.10 Unit Name : FA-9500

#### Unit Information

| Item          | Description                 |
|---------------|-----------------------------|
| Serial Number | Serial number of FA-95RU    |
| FPGA Version  | FPGA version of FA-95RU     |
| Soft Version  | Software version of FA-95RU |

#### Network Information

| Item            | Description             |
|-----------------|-------------------------|
| IP Address      | IP address of FA-95RU   |
| Subnet Mask     | Subnet mask of FA-95RU  |
| Default Gateway | Gateway of FA-95RU      |
| MAC Address     | MAC address of FA-95RU  |
| TCP Port Number | TCP port number FA-95RU |

#### Connection Status

| Item         | Description                                                                                                    |
|--------------|----------------------------------------------------------------------------------------------------|
| Mode         | Shows the selected connection state.<br>Disconnect: Indicates no FA-9500/FA-9520 is connected<br>FA-9500: Indicates an FA-9500 is connected.<br>FA-9520: Indicates an FA-9520 in FA-9520 mode is connected.<br>FA-9520 (FA-9500 mode): Indicates an FA-9520 in FA-9500 mode is<br>connected. |
| Status       | Shows the status of connection with FA-9500.                                                                                                    |
| Unit ID      | Shows registered ID number if the connected FA-9500's IP address is registered using Unit ID Assignment <sup>*1.</sup><br>Shows the message "IP Address Select" if the connection is established via the IP ADDR SEL menu <sup>*2</sup>                                                      |
| Host Address | Shows the IP address of the connected FA-9500.                                                                                                    |
| Unit Name    | Shows the unit name of the connected FA-9500.                                                                                                    |

\*1 See section 8 "WEB Browser Settings" for details.

\*2 See section 5-2 "IP Address Selection Mode" for details.

## 8-2. Network Settings

Click Network Settings. The authentication dialog box appears. (Only the first time)

| Connect to 192                                                   | 2.168.0.100                                                                  | ? >                     |
|------------------------------------------------------------------|------------------------------------------------------------------------------|-------------------------|
| R                                                                |                                                                              |                         |
| The server 192.1                                                 | 68.0.100 at FA-95RU requires a                                               | a username              |
| and password.                                                    |                                                                              |                         |
| Warning: This ser                                                | ver is requesting that your use                                              | rname and               |
| password be sent                                                 | (in an insecure manner (basic a                                              | uthentication           |
| without a secure                                                 | connection).                                                                 | uthentication           |
| user name:                                                       | connection).                                                                 | uthentication           |
| Password be sent<br>without a secure<br>User name:<br>Password:  | fin an insecure manner (basic a connection).                                 | uthentication           |
| password be sent<br>without a secure<br>User name:<br>Password:  | fan insecure manner (basic a connection).     fa95ru     Bemember my passwor | uthentication           |
| password be sent<br>without a secure<br>User name:<br>Password:  | Remember my passwor                                                          | uthentication<br>d      |
| password be serie<br>without a secure<br>User name:<br>Password: | Remember my passwork                                                         | uthentication<br>v<br>d |

Press the **Enter** key on the keyboard to connect to the FA-95RU. The authentication dialog box appears. Enter your user name and password.

#### **User name**: fa95ru **Password**: foranetwork

If the authentication is successful, the Network Settings page as shown below appears.

| EA 95DII              | Network Settings           |
|-----------------------|----------------------------|
| FA-JJNU               | IP Address: 192.168.0.100  |
| Information           | Subnet Mask: 255.255.255.0 |
| Network Settings      | TCP Port Number: 50010     |
| User Account Settings |                            |
| Unit ID Assignment    |                            |
| Event Naming          |                            |
| Backup & Restore      | Submit                     |
| Restart               |                            |

To change the network address, change the settings and click **Submit**. Changes will be applied after rebooting or 8-8 "Restart" is performed.

## 8-3. User Account Settings

Click User Account to open the page as shown below.

| EA 95DII              | User Account Settings |        |               |  |
|-----------------------|-----------------------|--------|---------------|--|
| FA-JJKU               | User Name:            | fa95ru | (15 Max char) |  |
| Information           | Password:             | •••••  | (15 Max char) |  |
| Network Settings      | Re-enter Password:    |        | (15 Max char) |  |
| User Account Settings |                       |        |               |  |
| Unit ID Assignment    |                       |        |               |  |
| Event Naming          |                       | Submit |               |  |
| Backup & Restore      |                       |        |               |  |
| Restart               |                       |        |               |  |

To change the user account, change the settings and click **Submit**.

The authentication dialog box will not appear if the User Name and Password setting boxes are left empty.

Changes will be applied after rebooting or 8-8. "Restart" is performed.

## 8-4. Unit ID Assignment

| 1-95RII        | Unit ID Assignment                                                       |             |  |  |
|----------------|--------------------------------------------------------------------------|-------------|--|--|
|                | Unit 1 ~ 20 / Unit 21 ~ 40 / Unit 41 ~ 60 / Unit 61 ~ 80 / Unit 81 ~ 100 |             |  |  |
| tion           |                                                                          | Init 1 - 20 |  |  |
| k Settings     | Unit 1 ~ 20                                                              |             |  |  |
| count Settings | IP Address                                                               | Unit Name   |  |  |
| Assignment     | Unit 1 : 192.168.0.10                                                    | FA-9500     |  |  |
|                |                                                                          |             |  |  |
| laming         |                                                                          |             |  |  |
| & Restore      | Unit 5                                                                   |             |  |  |
|                | Unit 6 :                                                                 |             |  |  |
|                | Unit 7 :                                                                 |             |  |  |
|                | Unit 8 :                                                                 |             |  |  |
|                | Unit 9 :                                                                 |             |  |  |
|                | Unit 10:                                                                 |             |  |  |
|                | Unit 11:                                                                 |             |  |  |
|                | Unit 12:                                                                 |             |  |  |
|                | Unit 13:                                                                 |             |  |  |
|                | Unit 14:                                                                 |             |  |  |
|                | Unit 15:                                                                 |             |  |  |
|                | Unit 16:                                                                 |             |  |  |
|                | Unit 17:                                                                 |             |  |  |
|                | Unit 18:                                                                 |             |  |  |
|                | Unit 19:                                                                 |             |  |  |
|                | Unit 20:                                                                 |             |  |  |

Click Unit ID Assignment to open the page as shown below.

This page allows you to assign IP addresses to MU IDs to select units to be connected in Unit ID selection mode, described in section 5-1. "Unit ID Selection Mode".

After assigning IP addresses, click **Submit**. (The assignments are effective without rebooting.) Unit names can be set with up to 15 alphanumeric characters.

## 8-5. Event Naming (FA-9500)

Click Event Naming to open the page as shown below.

| FA-95RII               | Event Naming (FA-9500)                                                        |          |                |          |  |  |
|------------------------|-------------------------------------------------------------------------------|----------|----------------|----------|--|--|
|                        | Event 1 - 20 / Event 21 - 40 / Event 41 - 60 / Event 61 - 80 / Event 81 - 100 |          |                |          |  |  |
| Information            |                                                                               |          |                |          |  |  |
| Network Settings       |                                                                               | Eve      | ent Name 1 - 2 | 0        |  |  |
| User Account Settings  | Event 1                                                                       | EVENT 1  | Event 11       | EVENT 11 |  |  |
| Soci / locouni Counigo | Event 2                                                                       | EVENT 2  | Event 12       | EVENT 12 |  |  |
| Jnit ID Assignment     | Event 3                                                                       | EVENT 3  | Event 13       | EVENT 13 |  |  |
| Event Naming(FA-9500)  | Event 4                                                                       | EVENT 4  | Event 14       | EVENT 14 |  |  |
|                        | Event 5                                                                       | EVENT 5  | Event 15       | EVENT 15 |  |  |
| event Naming(FA-9520)  | Event 6                                                                       | EVENT 6  | Event 16       | EVENT 16 |  |  |
| Backup & Restore       | Event 7                                                                       | EVENT 7  | Event 17       | EVENT 17 |  |  |
| Pestart                | Event 8                                                                       | EVENT 8  | Event 18       | EVENT 18 |  |  |
| Colum                  | Event 9                                                                       | EVENT 9  | Event 19       | EVENT 19 |  |  |
|                        | Event 10                                                                      | EVENT 10 | Event 20       | EVENT 20 |  |  |

This page allows you to name the events 1 through 100 of the connected FA-9500 and FA-9520 (FA-9500 mode) that are saved in the FA-95RU.

Twenty events each are shown per page. Change the page to display desired events by clicking Event 1-20, Event 21-40, Event 41-60, Event 61-80, or Event 81-100.

Enter a name with 15 alphanumeric characters for the desired event number.

Be sure to click **Submit** after setting the name.

Once the event name is assigned, the assigned name will be displayed for the FA-95RU event memories selected in the event settings. See section 7. "Event Memory" for details. The default event names are EVENT 1 through EVENT 100.

## 8-6. Event Naming (FA-9520)

Click Event Naming to open the page as shown below.

| EA-95R11               | Event Naming (FA-9520)                                                        |          |               |            |  |  |
|------------------------|-------------------------------------------------------------------------------|----------|---------------|------------|--|--|
| I A-JUNO               | Event 1 - 20 / Event 21 - 40 / Event 41 - 60 / Event 61 - 80 / Event 81 - 100 |          |               |            |  |  |
| Information            |                                                                               |          |               |            |  |  |
| Network Settings       |                                                                               | Eve      | nt Name 1 - 2 | 0          |  |  |
| Iser Account Settings  | Event 1                                                                       | EVENT 1  | Event 11      | EVENT 11   |  |  |
| Sol / teebune Dettings | Event 2                                                                       | EVENT 2  | Event 12      | EVENT 12   |  |  |
| Jnit ID Assignment     | Event 3                                                                       | EVENT 3  | Event 13      | EVENT 13   |  |  |
| Event Naming(FA-9500)  | Event 4                                                                       | EVENT 4  | Event 14      | EVENT 14   |  |  |
|                        | Event 5                                                                       | EVENT 5  | Event 15      | EVENT 15   |  |  |
| event Naming(FA-9520)  | Event 6                                                                       | EVENT 6  | Event 16      | EVENT 16   |  |  |
| Backup & Restore       | Event 7                                                                       | EVENT 7  | Event 17      | : EVENT 17 |  |  |
| Restart                | Event 8                                                                       | EVENT 8  | Event 18      | EVENT 18   |  |  |
| (estan                 | Event 9                                                                       | EVENT 9  | Event 19      | EVENT 19   |  |  |
|                        | Event 10                                                                      | EVENT 10 | Event 20      | EVENT 20   |  |  |

This page allows you to name the events 1 through 100 of the connected FA-9520 (FA-9520 mode) that are saved in the FA-95RU.

Twenty events each are shown per page. Change the page to display desired events by clicking Event 1-20, Event 21-40, Event 41-60, Event 61-80, or Event 81-100.

Enter a name with 15 alphanumeric characters for the desired event number.

Be sure to click **Submit** after setting the name.

Once the event name is assigned, the assigned name will be displayed for the FA-95RU event memories selected in the event settings. See section 7. "Event Memory" for details.

The default event names are EVENT 1 through EVENT 100.

## 8-7. Backup & Restore

Click Backup & Restore to open the dialog box as shown below. This dialog box allows you to save the FA-95RU settings and event data to a PC. The saved data can be recalled.

| EA-95RU               | Backup Config Data               |     |
|-----------------------|----------------------------------|-----|
| Information           | Save File: Save<br>Restore: Load | 参照… |
| Network Settings      | □ Network Setting                |     |
| User Account Settings | Unit ID Assignment               |     |
| Unit ID Assignment    | Event Name                       |     |
| Event Naming(FA-9500) | Backup Event Data(FA-9500)       |     |
| Event Naming(FA-9520) | Save File: Save                  |     |
| Backup & Restore      | Restore: Load                    | 参照  |
| Restart               | Backup Event Data(FA-9520)       |     |
|                       | Save File: Save                  |     |
|                       | Restore: Load                    | 参照  |

The FA-95RU configuration data can be saved/recalled to/from a PC as a CSV file.

◆ Saving Configuration Data to a file Click Save File: Save under "Backup Config Data".

| File Down     | load                                                                                                    | × |
|---------------|----------------------------------------------------------------------------------------------------|---|
| Do you<br>it? | want to save this file, or find a program online to open<br>Name: fa95ru.csv<br>Type: Unknown File Type<br>From: <b>192.168.0.100</b><br>Find Save Cancel                                                          | ) |
| 2             | While files from the Internet can be useful, some files can potentially<br>arm your computer. If you do not trust the source, do not find a<br>rogram to open this file or save this file. <u>What's the risk?</u> |   |

The File Download confirmation window appears. Click Save.

| Save As                |                            |               |   |    |    | ? 🛛    |
|------------------------|----------------------------|---------------|---|----|----|--------|
| Save in:               | 🞯 Desktop                  |               | ~ | GØ | 10 |        |
| My Recent<br>Documents | My Document<br>My Computer | :s<br>Naces   |   |    |    |        |
| My Documents           |                            |               |   |    |    |        |
| My Computer            |                            |               |   |    |    |        |
|                        | File name:                 | fa95ru        |   |    | ~  | Save   |
| My Network             | Save as type:              | .csv Document |   | _  | ~  | Cancel |

The directory window opens. Select a location to save the file. Change the file name if you wish.

#### Click Save.

When the file download is complete, the window as shown below appears. The data is backed up.

| Download com                   | plete 🗖 🗖 🔀                                         |
|--------------------------------|-----------------------------------------------------|
| Down                           | nload Complete                                      |
| fa95ru.csv from                | 192.168.0.100                                       |
| Downloaded:                    | 4.29KB in 1 sec                                     |
| Download to:<br>Transfer rate: | H:\Documents and Settings\\fa95ru.csv<br>4.29KB/Sec |
| Close this dial                | og box when download completes                      |
|                                | Open Open Folder Close                              |
|                                | Open Open Folder Close                              |

Click Close.

### • Recalling the Saved Configuration Data from a PC

Select items in the configuration data to be recalled.

Checking Network Settings will recall the setting data that is set under the Network Settings menu in section 8-2.

Checking Unit ID Assignment will recall the setting data that is set under the Unit ID Assignment menu in section 8-4.

Checking Event Name will recall the setting data that is set under the Event Naming menu in section 8-5.

Click **Browse** next to **Restore** and select a file in which the configuration data is to be saved. Click **Load**. The confirmation window as shown below appears.

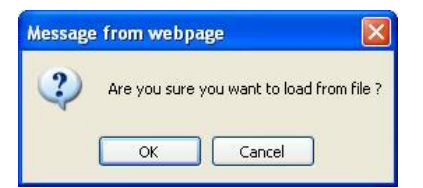

Click **OK** to start recalling the data.

Click **Cancel** to stop the recall.

Checked items such as Network Settings will be applied after restart. Be sure to perform restart as described in section 8-8 "Restart".

### IMPORTANT

The FA-95RU uses the CSV file format for the configuration data backup, which enables commercially available spreadsheet software to edit the data. However, Unit ID or event names that consist only of numbers may be recognized as numeric values by such software and appears differently after they are recalled to the FA-95RU. It is recommended to use alphabetical along with numeric values for names to enable editing using commercially available spreadsheet software.

The event data saved in the FA-95RU can be saved/recalled to/from a PC.

#### • Saving Configuration Data to a file

Click Save File: **Save** under "Backup Event Data (FA-9500)" or "Backup Event Data (FA-9520)".

| File Download                                                                                                    | R |
|----------------------------------------------------------------------------------------------------|---|
| Do you want to open or save this file?                                                                                                    |   |
| Name: fa95ru_evt.rue     Type: HTML Document     From: 192.168.0.100                                                                                                    |   |
| Upen Save Cancel                                                                                                    |   |
| While files from the Internet can be useful, some files can potentially<br>harm your computer. If you do not trust the source, do not open or<br>save this file. <u>What's the risk?</u> |   |

The File Download confirmation window appears. Click Save.

| Save As                           |                                                  | ? 🔀    |
|-----------------------------------|--------------------------------------------------|--------|
| Save in:                          | Desktop 🕑 🕑 🗗                                    |        |
| My Recent<br>Documents<br>Desktop | My Documents<br>My Computer<br>My Network Places |        |
| My Documents                      |                                                  |        |
|                                   | File name: fa95ru_evt                            | Save   |
| My Network                        | Save as type: rue Document                       | Cancel |

The directory window opens. Select a location to save the file. Change the file name if you wish.

#### Click Save.

When the file download is complete, the window as shown below appears. The data is saved.

| Download complete                                                                                                    |       |
|----------------------------------------------------------------------------------------------------|-------|
| Download Complete                                                                                                    |       |
| fa95ru_evt.rue from 192.168.0.100                                                                                                    |       |
| Downloaded: 1.56MB in 2 sec<br>Download to: L:\Documents and Settin\fa95ru_evt.rue<br>Transfer rate: 800KB/Sec<br>Close this dialog box when download completes |       |
| Open Open Folder                                                                                                    | Close |

Click Close.

#### Recalling the Saved Event Data from a PC

Click **Browse** next to **Restore** and select a file in which the configuration data is to be saved. Click **Load**. The confirmation window as shown below appears.

| Message | e from webpage 🛛 🛛 🔀                                 |
|---------|------------------------------------------------------|
| ?       | Are you sure you want to load EVENT Data from file ? |
|         | OK Cancel                                            |

Click **OK** to start recalling the data. Click **Cancel** to stop the recall.

#### IMPORTANT

The FA-95RU uses the CSV file format for the configuration data backup, which enables commercially available spreadsheet software to edit the data. However, Unit ID or event names that consist only of numbers may be recognized as numeric values by such software and appears differently after they are recalled to the FA-95RU. It is recommended to use alphabetical along with numeric values for names to enable editing using commercially available spreadsheet software.

## 8-8. Restart

Click **Restart** to open the page as shown below.

| EA 95DU               | System Restart |
|-----------------------|----------------|
| FA-JJNU               | Restart        |
| Information           |                |
| Network Settings      |                |
| User Account Settings |                |
| Unit ID Assignment    |                |
| Event Naming(FA-9500) |                |
| Event Naming(FA-9520) |                |
| Backup & Restore      |                |
| Restart               |                |

Be sure to click **Restart** after changing Network Settings or User Account Settings.

## 9. System Requirements

To use with the FA-95RU, your computer must meet the following requirements.

| OS               | Windows® XP operating<br>system SP2 or later<br>Professional (32bit) | Windows Vista®<br>operating system<br>Business (32bit) | Windows® 7<br>operating system<br>Professional<br>(32bit/64bit) |  |
|------------------|----------------------------------------------------------------------|--------------------------------------------------------|-----------------------------------------------------------------|--|
| Browser          | Windows® Internet<br>Explorer 8,<br>Firefox®21.0                     | Windows® Internet<br>Explorer 8,<br>Firefox®21.0       | Windows® Internet<br>Explorer 8, 9, 10,<br>Firefox®21.0         |  |
| CPU              | Pentium® 4 processor<br>2.8GHz or higher                             | Intel® Core™2 Duo<br>processor<br>2GHz or higher       | Intel® Core™2 Duo<br>processor<br>2GHz or higher                |  |
| Memory           | 512MB or more                                                        | 2GB or more                                            | 2GB or more                                                     |  |
| Display          | 1280×1024 pixels or more resolution, 24-bit full-color               |                                                        |                                                                 |  |
| Network          | Ethernet (100BASE-TX/1000BASE-T), 1 port or more                     |                                                        |                                                                 |  |
| Network cable    | Enhanced Category 5 or higher                                        |                                                        |                                                                 |  |
| Network protocol | HTTP                                                                 |                                                        |                                                                 |  |

### IMPORTANT

When using Internet Explorer 8, Windows Updates after 6/13/2011 must be downloaded for proper performance. It is highly recommended to keep your computer updated with the latest Windows Updates.

PCs that do not meet the above system requirements may not proplely display web pages.

We recommend the use of a Firefox web browser.

## 10. FA-95RU Ancillary Data Packet Name List

| FA-95RU<br>Indication | DID/SDID<br>(hexadecimal) | Description                                                                                                    |
|-----------------------|---------------------------|----------------------------------------------------------------------------------------------------|
| S353MMPEG(V)          | 08/08                     | MPEG recoding data, VANC space (Picture rate information)                                                                                                    |
| S353M MPEG(H)         | 08/0C                     | MPEG recoding data, HANC space (Other part of recording data set)                                                                                                    |
| S305M SD-SDTI         | 40/01                     | ARIB STD-B17 Serial Data Transport Interface for Television                                                                                                    |
| S305M HD-SDTI         | 40/02                     | ITU-R BT.1557, SMPTE 348M for HD-SDTI                                                                                                    |
| S427 Lk Enc 1         | 40/04                     | SMPTE 427 Link Encryption Message 1                                                                                                    |
| S427 Lk Enc 2         | 40/05                     | SMPTE 427 Link Encryption Message 2                                                                                                    |
| S427 Lk Meta          | 40/06                     | SMPTE 427 Link Encryption Metadata                                                                                                    |
| S352M VPID            | 41/01                     | BTA S-004C Video Payload Identification for Digital Interfaces                                                                                                    |
| S2016-3 AFD-Bar       | 41/05                     | SMPTE 2016-3 AFD and Bar Data                                                                                                    |
| S2016-4 PanScan       | 41/06                     | SMPTE 2016-3 Pan-Scan Data                                                                                                    |
| RP2010 SCTE<br>104    | 41/07                     | SMPTE 2010 ANSI/SCTE 104 messages                                                                                                    |
| S2031 SCTE VBI        | 41/08                     | SMPTE 2010 DVB/SCTE VBI data                                                                                                    |
| ITU-R BT.1685         | 43/01                     | ITU-R BT.1685 Inter-station control data packets                                                                                                    |
| RDD8<br>OP47(SDP)     | 43/02                     | SMPTE RDD 8 Subtitling Distribution packet(SDP)                                                                                                    |
| RDD8 OP47(Mult)       | 43/03                     | SMPTE RDD 8 Transpotr of ANC packet in an ANC Multipacket                                                                                                    |
| S346M                 | 43/13                     | Time Division Multiplexing Video Signals and Generic Data over HD-SDI                                                                                                    |
| RP214 KLV(V)          | 44/04                     | SMPTE RP 214 KLV Metadata transport in VANC space                                                                                                    |
| RP214 KLV(H)          | 44/14                     | SMPTE RP 214 KLV Metadata transport in HANC space                                                                                                    |
| RP223 UMID            | 44/44                     | SMPTE RP 223 Packing UMID and Program Identification Label<br>Data into SMPTE 291M Ancillary Data Packets                                                                                  |
| S2020 Aud             | 45/01                     | SMPTE 2020-1 Compressed Audio Metadata                                                                                                    |
| S2020AudPr1/2         | 45/02                     | SMPTE 2020-1 Compressed Audio Metadata                                                                                                    |
| S2020AudPr3/4         | 45/03                     | SMPTE 2020-1 Compressed Audio Metadata                                                                                                    |
| S2020AudPr5/6         | 45/04                     | SMPTE 2020-1 Compressed Audio Metadata                                                                                                    |
| S2020AudPr7/8         | 45/05                     | SMPTE 2020-1 Compressed Audio Metadata                                                                                                    |
| S2020AudPr9/10        | 45/06                     | SMPTE 2020-1 Compressed Audio Metadata                                                                                                    |
| S2020AudPr11/12       | 45/07                     | SMPTE 2020-1 Compressed Audio Metadata                                                                                                    |
| S2020AudPr13/14       | 45/08                     | SMPTE 2020-1 Compressed Audio Metadata                                                                                                    |
| S2020 AudP15/16       | 45/09                     | SMPTE 2020-1 Compressed Audio Metadata                                                                                                    |
| RP215 Film Xfer       | 51/01                     | RP215 Film Codes in VANC space                                                                                                    |
| ARIB TRB.18           | 5F/CF                     | Color information packets standarized in ARIB TR-B18 "Color Frame<br>Information for Component Interface of 525/60 Television System"                                                      |
| ARIB B.37             | 1D0<br>:<br>2DB           | Closed caption data packets (for expansion) standarized in ARIB STD-B37<br>"Structure and Operation of Closed Caption Data Conveyed by Ancillary<br>Data Packets"                          |
| ARIB B.37 Mob         | 5F/DC                     | Caption format used in digital television broadcasting for mobile receivers standarized in ARIB STD-B37"Structure and Operation of Closed Caption Data Conveyed by Ancillary Data Packets" |
| ARIB B.37 Ana         | 5F/DD                     | Analog signal closed caption data packets standarized in ARIB STD-B37<br>"Structure and Operation of Closed Caption Data Conveyed by Ancillary<br>Data Packets"                            |
| ARIB B.37 SD          | 5F/DE                     | SD signal closed caption data packets standarized in ARIB STD-B37<br>"Structure and Operation of Closed Caption Data Conveyed by Ancillary<br>Data Packets"                                |
| ARIB B.37 HD          | 5F/DF                     | HD signal closed caption data packets standarized in ARIB STD-B37<br>"Structure and Operation of Closed Caption Data Conveyed by Ancillary<br>Data Packets"                                |
| ARIB TR-B.22          | 5F/E0                     | HD ancillary data packet for transmission standarized in ARIB TR-B22<br>"Operational Guidelines for Transport of the Ancillary Data for HDTV<br>Contribution"                              |
| ARIB TRB23(1)         | 5F/FA                     | Dummy packet standarized in ARIB TR-B23 " Operational Guidelines for Ancillary Data in Inter-Stationary Information Exchange"                                                              |

| FA-95RU<br>Indication | DID/SDID<br>(hexadecimal) | Description                                                                                                    |
|-----------------------|---------------------------|----------------------------------------------------------------------------------------------------|
| ARIB TRB23(2)         | 5F/FB                     | User data 2 in user data packets standarized in ARIB TR-B23 " Operational Guidelines for Ancillary Data in Inter-Stationary Information Exchange"                      |
| ARIB TRB23(1)         | 5F/FC                     | User data 1 in user data packets standarized in ARIB TR-B23 " Operational Guidelines for Ancillary Data in Inter-Stationary Information Exchange"                      |
| ARIBB.35ProgEx        | 5F/FD                     | Trigger signal packets for data broadcasting standarized in ARIB STD-B35<br>"SD Data Program Exchange Specification for Digital Broadcasting"                          |
| ARIB B.39             | 5F/FE                     | Control signal packets for inter-studio transmission standarized in ARIB<br>STD-B39 "Structure of Inter-Stationary Control Data Conveyed by Ancillary<br>Data Packets" |
| ARIB B.15             | 5F/FF                     | Resource ID packets standarized in ARIB STD-B15 "Resource Identification<br>Conveyed by Ancillary Data Packets for 52/60 and 1125/60 Television<br>Systems"            |
| SMPTE 12-2            | 60/60                     | ARIB STD-B41 for time code                                                                                                    |
| S334-1CDP(708)        | 61/01                     | ITU-R BT.1619, SMPTE 334-1 closed captioning (EIA-708-B)                                                                                                    |
| S334-1 CEA608         | 61/02                     | ITU-R BT.1619, SMPTE 334-1 EIA-608 data                                                                                                    |
| S334-1 Teletxt        | 61/03                     | World System Teletext Description Packet                                                                                                    |
| S334 SDE              | 61/04                     | Subtitling Data Essence (SDE)                                                                                                    |
| 334/207               | 62/01                     | ITU-R BT.1619, SMPTE RP207 DTV program description                                                                                                    |
| S334-1 Future         | 62/02                     | ITU-R BT.1619, SMPTE 334-1 DTV data broadcasting                                                                                                    |
| S334/RP208            | 62/03                     | ITU-R BT.1619, SMPTE RP208 VBI data                                                                                                    |
| RP196/LTC             | 64/64                     | Time code                                                                                                    |
| RP196/VITC            | 64/7F                     | Time code                                                                                                    |
| RP165EDH              | 1F4                       | SMPTE error detection indication                                                                                                    |

## 10-1. AFD Code Abbreviations

### ♦ SMPTE S2016-3 AFD aspect ratio table

| In a 4:3 coded frame |                                                                                                    | In a 16:9 coded frame |                                                                                                    | AFD<br>Code |
|----------------------|----------------------------------------------------------------------------------------------------|-----------------------|----------------------------------------------------------------------------------------------------|-------------|
| UNDEFINED            | Undefined                                                                                               | UNDEFINED             | Undefined                                                                                               | 0000        |
| RESERVED             | Reserved                                                                                                | RESERVED              | Reserved                                                                                                | 0001        |
| 4:3 L 16:9 T         | Letterbox 16:9 image, at top of the coded frame                                                         | 16:9 F 16:9           | Full frame 16:9 image, the same as the coded frame                                                      | 0010        |
| 4:3 L14:9 T          | Letterbox 14:9 image, at top of the coded frame                                                         | 16:9 P 14:9           | Pillarbox 14:9 image,<br>horizontally centered in the<br>coded frame                                    | 0011        |
| 4:3 L>16:9           | Letterbox image with an<br>aspect ratio greater than<br>16:9, vertically centered in<br>the coded frame | 16:9 L>16:9           | Letterbox image with an<br>aspect ratio greater than<br>16:9, vertically centered in<br>the coded frame | 0100        |
| RESERVED             | Reserved                                                                                                | RESERVED              | Reserved                                                                                                | 0101        |
| RESERVED             | Reserved                                                                                                | RESERVED              | Reserved                                                                                                | 0110        |
| RESERVED             | Reserved                                                                                                | RESERVED              | Reserved                                                                                                | 0111        |
| 4:3 F 4:3            | Full frame 4:3 image, the same as the coded frame                                                       | 16:9 F 16:9           | Full frame 16:9 image, the same as the coded frame                                                      | 1000        |
| 4:3 F 4:3            | Full frame 4:3 image, the same as the coded frame                                                       | 16:9 P 4:3            | Pillarbox 4:3 image,<br>horizontally centered in the<br>coded frame                                     | 1001        |
| 4:3 L16:9PRTD        | Letterbox 16:9 image,<br>vertically centered in the<br>coded frame with all<br>image areas protected    | 16:9 F PRTD           | Full frame 16:9 image, with all image areas protected                                                   | 1010        |
| 4:3 L 14:9           | Letterbox 14:9 image,<br>vertically centered in the<br>coded frame                                      | 16:9 P 14:9           | Pillarbox 14:9 image,<br>horizontally centered in the<br>coded frame                                    | 1011        |
| RESERVED             | Reserved                                                                                                | RESERVED              | Reserved                                                                                                | 1100        |
| 4:3 F ALT14:9        | Full frame 4:3 image, with alternative 14:9 center                                                      | 16:9P ALT14:9         | Pillarbox 4:3 image, with alternative 14:9 center                                                       | 1101        |
| 4:3 L ALT14:9        | Letterbox 16:9 image, with alternative 14:9 center                                                      | 16:9F ALT14:9         | Full frame 16:9 image, with alternative 14:9 center                                                     | 1110        |
| 4:3 L ALT 4:3        | Letterbox 16:9 image, with alternative 4:3 center                                                       | 16:9 F ALT4:3         | Full frame 16:9 image, with alternative 4:3 center                                                      | 1111        |

### • SMPTE RP186-2008 VI AFD aspect ratio table

| Description         |                                           | AFD Code |
|---------------------|-------------------------------------------|----------|
| RESERVED            | Reserved                                  | 0000     |
| RESERVED            | Reserved                                  | 0001     |
| BOX 16:9 TOP        | Box 16:9 (top)                            | 0010     |
| BOX 14:9 TOP        | Box 14:9 (top)                            | 0011     |
| BOX>16:9 CTR        | Box > 16:9 (center)                       | 0100     |
| RESERVED            | Reserved                                  | 0101     |
| RESERVED            | Reserved                                  | 0110     |
| RESERVED            | Reserved                                  | 0111     |
| AS THE CD FRM       | Active format is the same as coded frame  | 1000     |
| 4:3 CTR             | 4:3 (center)                              | 1001     |
| 16:9 CTR            | 16:9 (center)                             | 1010     |
| 14:9 CTR            | 14:9 (center)                             | 1011     |
| RESERVED            | Reserved                                  | 1100     |
| 4:3 WITH 14:9 PRTD  | 4:3 (with shoot and protect 14:9 center)  | 1101     |
| 16:9 WITH 14:9 PRTD | 16:9 (with shoot and protect 14:9 center) | 1110     |
| 16:9 WITH 4:3 PRTD  | 16:9 (with shoot and protect 4:3 center)  | 1111     |

#### ♦ ITU-R BT.1119-2 WSS aspect ratio table

| Description     | AFD Code                                       |      |
|-----------------|------------------------------------------------|------|
| F 4:3           | full format 4:3                                | 1000 |
| BOX 14:9 CTR    | box 14:9 centre                                | 0001 |
| BOX 14:9 TOP    | box 14:9 top                                   | 0010 |
| BOX 16:9 CTR    | box 16:9 centre                                | 1011 |
| BOX 16:9 TOP    | box 16:9 top                                   | 0100 |
| BOX>16:9 CTR    | box > 16:9 centre                              | 1101 |
| F 14:9 CTR PRTD | full format 14:9 centre shoot and protect 14:9 | 1110 |
| F 16:9 AMRPH    | full format 16:9 anamorphic                    | 0111 |

## 11. Specifications and Dimensions

## 11-1. Unit Specifications

### Interfaces

| LAN         | 10 Base-T / 100 Base-TX / 1000 Base-T, RJ-45 x 1                                                            |
|-------------|----------------------------------------------------------------------------------------------------|
| Temperature | 0°C to 40°C                                                                                                 |
| Humidity    | 30% to 90% (no condensation)                                                                                |
| Power       | 100 VAC to 240 VAC ±10%, 50/60 Hz                                                                           |
| Consumption | 14VA, 13 W (at 100 VAC to 120 VAC),<br>20VA, 12 W (at 220 VAC to 240 VAC)                                   |
| Dimensions  | 430 (W) x 145 (D) x 44 (H) mm                                                                               |
| Weight      | 2.2 kg                                                                                                    |
| Consumables | (Recommended replacement timespans)<br>Power unit (within 5 years)<br>Cooling fan: P1467-1 (within 5 years) |
| Accessories | Operation manual, AC cord, rack mount brackets                                                              |

## 11-2. External Dimensions

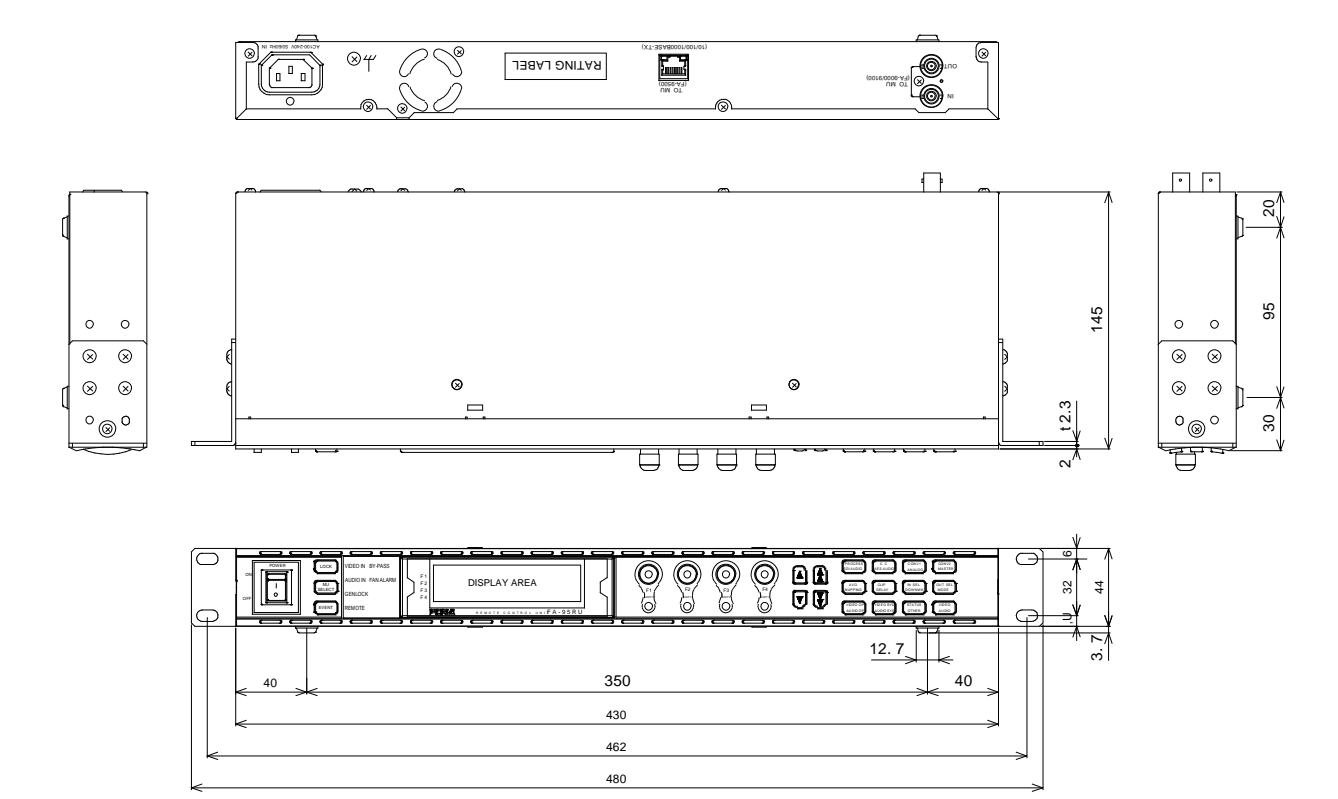

(All dimensions in mm)

## Index

| A                                     |        |
|---------------------------------------|--------|
| AC Cord Retaining Clip                | 7      |
| Accessing Menus                       | 18     |
| AFD Code Abbreviations                | 45     |
| Ancillary Data Packet Name List       | 43     |
| Arrow Buttons                         | 19     |
| В                                     |        |
| Backup & Restore (Web)                | 37     |
| Basic Operations                      | 17     |
| C                                     |        |
| Changing and Viewing FA-95RU Settir   | ngs 27 |
| Changing Setting Values               | 20     |
| Configuration Data Backup (Web)       | 38     |
| CONNECT STATE                         | 26     |
| Connections                           | 16     |
| Consecutive Viewing of Settings       | 19     |
| D                                     |        |
| Dipswitch Settings                    | 15     |
| E                                     |        |
| Establishing Connection with the FA-9 | 50025  |
| Event Data Backup (Web)               | 40     |
| EVENT LOAD                            | 29     |
| Event Memory                          | 29     |
| Event Naming (Web)                    | 34, 36 |
| EVENT SAVE                            | 30     |
| EVENT SETUP                           | 30     |
| External Dimensions                   | 47     |
| F                                     |        |
| FA-9500 Ver                           | 28     |
| FA-95RU INFO                          | 27     |
| FA-95RU NET WORK INFO                 | 27     |
| FRONT OPERATION                       | 28     |
| Front Panel                           |        |
| Front Panel Operations                |        |

| FRONT PANEL SET                         | 27 |
|-----------------------------------------|----|
| Ι                                       |    |
| Infomation (Web)                        | 32 |
| Internal Settings                       | 15 |
| IP Address Selection Mode               | 25 |
| Ν                                       |    |
| Network Settings (Web)                  | 33 |
| Note on Event Memory Operation          | 31 |
| 0                                       |    |
| Other Settings & Information (OTHER)    | 28 |
| Р                                       |    |
| Parameters That Are Not Stored in Event |    |
| Memories                                | 31 |
| Powering ON                             | 17 |
| R                                       |    |
| Rear Panel                              | 14 |
| Resetting to Default                    | 21 |
| Restart (Web)                           | 41 |
| S                                       |    |
| Specifications                          | 47 |
| Switching Between 2-Channel Frame       |    |
| Synchronizers 22,                       | 23 |
| System Requirements                     | 42 |
| U                                       |    |
| Unit ID Assignment (Web)                | 34 |
| Unit ID Selection Mode                  | 25 |
| Unpluging the AC cord                   | 7  |
| User Account Settings (Web)             | 33 |
| W                                       |    |
| WEB Browser Settings                    | 32 |

## Warning

This equipment has been tested and found to comply with the limits for a Class A digital device, pursuant to Part 15 of FCC Rules. These limits are designed to provide reasonabl e protection against harmful interference when the equipment is operated in a commercial environment. This equipment generates, uses, and can radiate radio frequency energy and, if not installed and used in accordance with the instruction manual, may cause harmful interference to radio communications. Operation of this equipment in a residential area is likely to cause harmful interference, in which case the user will be required to correct the interference at his own expense.

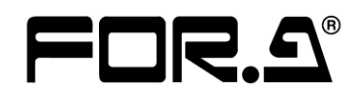

#### FOR-A COMPANY LIMITED

Head Office Overseas Division Japan Branch Offices R&D/Production 3-8-1 Ebisu, Shibuya-ku, Tokyo 150-0013, Japan Phone: +81(0)3-3446-3936, Fax: +81(0)3-3446-1470 Osaka/Okinawa/Fukuoka/Hiroshima/Nagoya/Sendai/Sapporo Sakura Center/Sapporo Center

#### FOR-A America Corporate Office

11155 Knott Ave., Suite G&H, Cypress, CA 90630, USA Phone: +1-714-894-3311 Fax: +1-714-894-5399

#### FOR-A America East Coast Office

2 Executive Drive, Suite 670, Fort Lee Executive Park, Fort Lee, NJ 07024, USA Phone: +1-201-944-1120 Fax: +1-201-944-1132

#### **FOR-A America Distribution & Service Center**

2400 N.E. Waldo Road, Gainesville, FL 32609, USA Phone: +1-352-371-1505 Fax: +1-352-378-5320

#### FOR-A Corporation of Canada

346A Queen Street West, Toronto, Ontario M5V 2A2, Canada Phone: +1-416-977-0343 Fax: +1-416-977-0657

#### FOR-A Latin America & the Caribbean

5200 Blue Lagoon Drive, Suite 760, Miami, FL 33126, USA Phone: +1-305-931-1700 Fax: +1-305-264-7890

#### **FOR-A UK Limited**

UNIT C71, Barwell Business Park, Leatherhead Road, Chessington Surrey, KT9 2NY, UK Phone: +44(0)20-8391-7979 Fax: +44(0)20-8391-7978

#### FOR-A Italia S.r.I.

Via Volturno 37, 20047 Brugherio MB, Italy Phone: +39-039-881-086/103 Fax: +39-039-878-140

#### **FOR-A Corporation of Korea**

1007, 57-5, Yangsan-ro, Yeongdeungpo-gu, Seoul 150-103, Korea Phone: +82(0)2-2637-0761 Fax: +82(0)2-2637-0760

#### **FOR-A China Limited**

708B Huateng Bldg., No. 302, 3 District, Jinsong, Chaoyang, Beijing 100021, China Phone: +86(0)10-8721-6023 Fax: +86(0)10-8721-6033

#### FOR-A Middle East-Africa Office

Jebel Ali Free Zone, LOB-16, Office 619, P. O. Box: 261914 Dubai, UAE Phone: +971 4 887 6712 Fax: +971 4 887 6713

\*The contents of this manual are subject to change without notice.